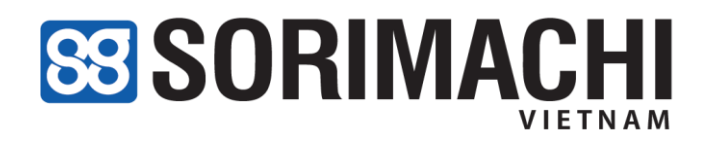

## Nhật ký sản xuất điện tử FaceFarm

### (Nông – lâm – ngư – diêm nghiệp)

# Bài tập mẫu

## Nhật ký sản xuất: Lúa ST25 114 ngày

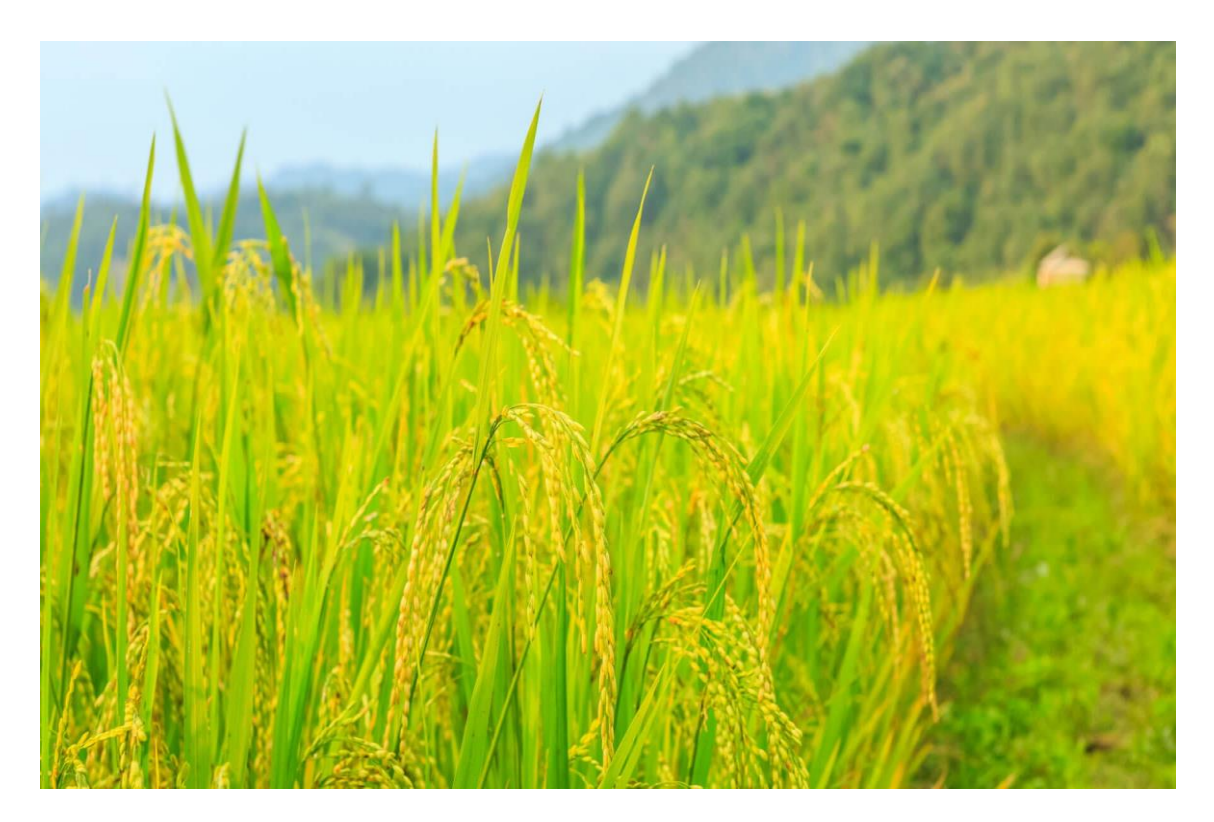

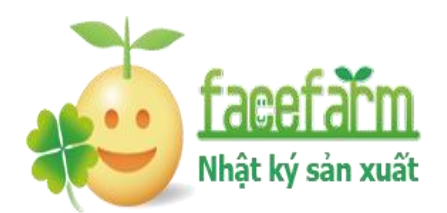

https://facefarm.vn/

## Hướng dẫn xây dựng dữ liệu

| 1. | Liệt kê Danh sách những người trong đơn vị sẽ sử dụng phần mềm (ví dụ 4 người)                      |
|----|----------------------------------------------------------------------------------------------------|
| ŀ  | Iọ và tên Chức vụ - Công việc Lương theo giờ ID đăng nhập (ID nhân công)                            |
|    | 1                                                                                                   |
|    | 2                                                                                                   |
|    | 3                                                                                                   |
|    | 4                                                                                                   |
| 2. | Sản phẩm sản xuất (nêu 1 sản phẩm sản xuất)                                                         |
|    | 1                                                                                                   |
| 3. | <b>Công việc- Tình trang</b> (liện quan đến quá trình sản xuất sản phẩm trên): Nêu 4 ít nhất 4 công |
|    | việc tình trang                                                                                     |
|    | 1                                                                                                   |
|    | 2                                                                                                   |
|    | 3                                                                                                   |
|    | Λ                                                                                                   |
| 4  |                                                                                                    |
| 4. | $D_{a}^{i} = C O S O$                                                                               |
|    | I en datDiện tích thuộc nông nộ/ quản lý                                                            |
|    | 1                                                                                                   |
|    | 2                                                                                                   |
|    | 3                                                                                                   |
| 5. | Nông được                                                                                           |
|    | 1                                                                                                   |
| 6. | Phân bón                                                                                            |
|    | 1                                                                                                   |
| 7. | Nguyên vật liệu                                                                                     |
|    | 1                                                                                                   |
| 8. | Thiết bị - Máy móc                                                                                  |
|    | 1                                                                                                   |
|    | 2                                                                                                   |
| 9. | Tên Nhật ký sản xuất:                                                                               |
| Ng | gàyNhân công việcVật tư Thiết bịNhân công                                                           |
|    | 1                                                                                                   |
|    | 2                                                                                                   |
|    | 3                                                                                                   |
|    | 4                                                                                                   |
|    |                                                                                                    |

### Mục lục

| I.   | So | ơ đồ trình tự thao tác:                            | 3  |
|------|----|----------------------------------------------------|----|
| I.   | D  | )ữ liệu bài tập                                    | 4  |
| 1.   |    | Nhân công:                                         | 4  |
| 2.   |    | Sản phẩm:                                          | 4  |
| 3.   |    | Công việc – Tình trạng                             | 4  |
| 4.   |    | Đất – Cơ sở                                        | 4  |
| 5.   |    | Nông dược:                                         | 5  |
| 6.   |    | Phân bón                                           | 5  |
| 7.   |    | Nguyên vật liệu                                    | 5  |
| 8.   |    | Thiết bị - Máy móc:                                | 5  |
| II.  |    | Yêu cầu bài tập                                    | 6  |
| III. |    | Hướng dẫn nhập liệu                                | 7  |
| 1.   |    | Nhập liệu thông tin đầu vào                        | 7  |
|      | a. | . Nhân công                                        | 7  |
|      | b. | . Sản phẩm:                                        | 8  |
|      | c. | . Công việc – Tình trạng                           | 9  |
|      | d. | . Đất – Cơ sở                                      |    |
|      | e. | . Nông dược                                        |    |
|      | f. | Phân bón                                           | 14 |
|      | g. | . Nguyên vật liệu                                  | 15 |
|      | h. | . Thiết bị - Máy móc                               | 16 |
| 2.   | •  | Lập kế hoạch trồng lúa 2023                        |    |
|      | a. | . Tạo kế hoạch                                     | 17 |
|      | b. | . Nhập chi tiết cho Kế hoạch                       |    |
| 3.   | •  | Ghi chép Nhật ký sản xuất Trồng lúa 2022           |    |
|      | a. | . Tạo Nhật ký sản xuất                             |    |
|      | b. | . Ghi chi tiết Nhật ký sản xuất                    |    |
| 4.   |    | Ghi Nhật ký từ kế hoạch sản xuất                   | 21 |
|      | a. | . Tạo Nhật ký sản xuất                             |    |
|      | b. | . Ghi chi tiết Nhật ký từ kế hoạch                 |    |
| 5.   |    | Tạo Mã QR Code của Nhật ký sản xuất Trồng lúa 2022 |    |

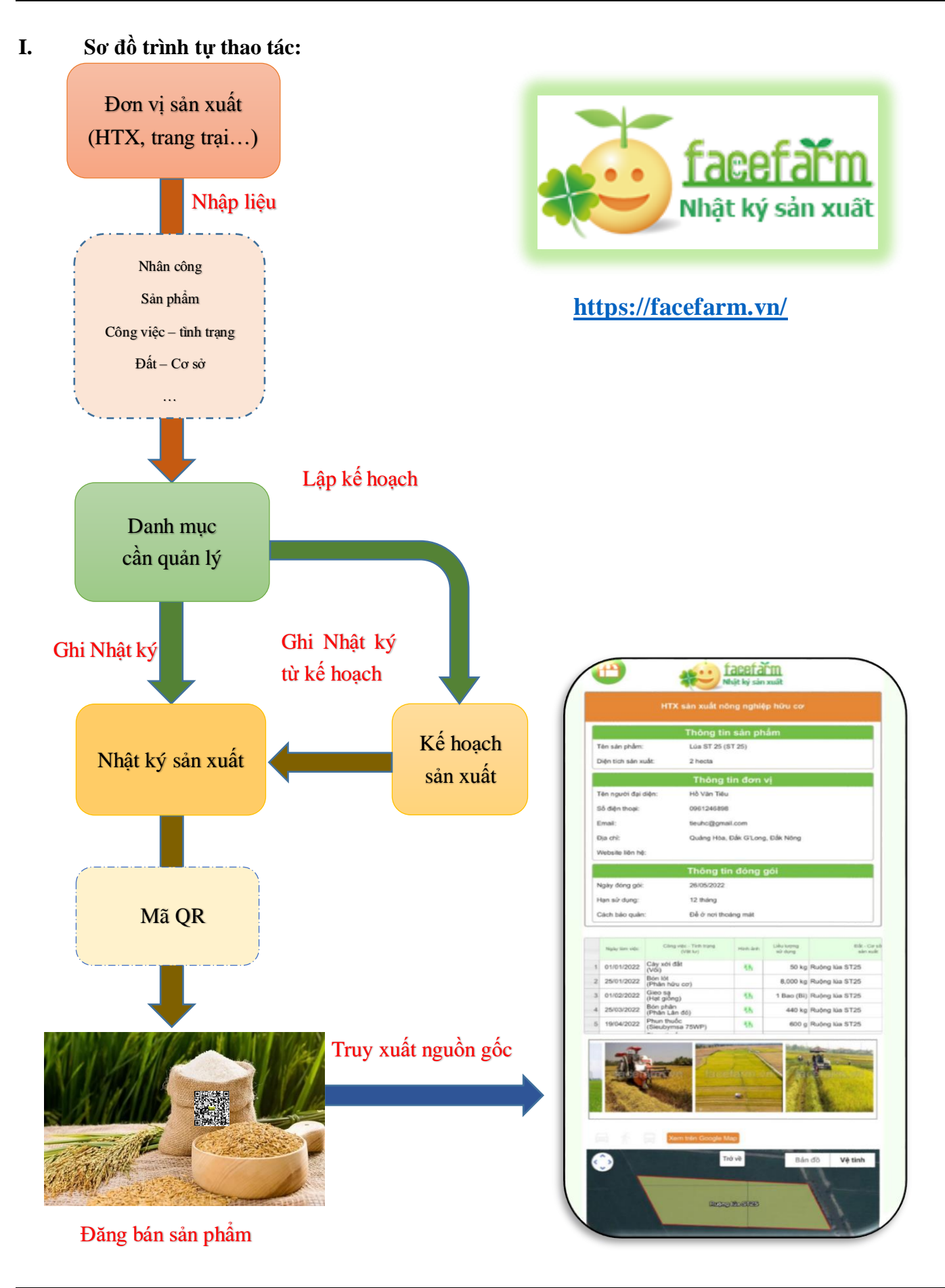

Bài tập thực hành trồng lúa ST25

#### Nội dung thực hành Trồng lúa ST25 114 ngày

#### I. Dữ liệu bài tập

#### 1. Nhân công:

Thông tin cơ bản và phân công công việc của nhân công.

| Họ và tên            | Công việc | Bằng cấp | Email                       | Ngày sinh  | Lương<br>(vnđ/giờ) | ID đăng nhập<br>(mật khẩu 123456) | Nhiệ           | m vụ    |  |
|----------------------|-----------|----------|-----------------------------|------------|--------------------|-----------------------------------|----------------|---------|--|
| Nguyễn Thị Bình      | Quản lý   | 12/12    | nguyenthibinh<br>@gmail.com | 11/01/1985 |                    | nguyenthibinh                     | Quản           | Quản lý |  |
| Nguyễn An            |           | 9/12     | nguyenan@gm<br>ail.com      | 03/09/1990 | 30000              | nguyenan                          | Ghi Nhật<br>ký |         |  |
| Trần Văn Tài         |           | 9/12     |                             | 08/02/1995 | 30000              | tranvantai                        | Thốn           | g kê    |  |
| Nguyễn Văn<br>Phương |           |          |                             | 28/06/1997 | 30000              | nguyenvanphuong                   | Ghi<br>ký      | Nhật    |  |
| Lê Thị Cúc           |           |          |                             | 19/12/1989 | 30000              | thicuc                            | Ghi<br>ký      | Nhật    |  |

#### 2. Sản phẩm:

Đơn vị đang sản xuất 2 sản phẩm chính: Lúa ST25 và cà chua.

#### 3. Công việc – Tình trạng

Danh sách công việc

| STT | Công việc   | STT | Công việc  |
|-----|-------------|-----|------------|
| 1   | Cày xới đất | 4   | Bón phân   |
| 2   | Bón lót     | 5   | Phun thuốc |
| 3   | Gieo sạ     | 6   | Thu hoạch  |

#### 4. Đất – Cơ sở

Danh sách Đất - Cơ sở đang có:

| Tên               | Địa chỉ                                       | Diện tích | Mục đích sử dụng | Phân loại | Ghi chú             |
|-------------------|-----------------------------------------------|-----------|------------------|-----------|---------------------|
| Ruộng lúa<br>ST25 | ấp 2, xã Tân Hòa, huyện Tân<br>Thạnh, Long An | 2ha       | Trồng lúa        | Sở hữu    |                     |
| Ruộng cà chua     | ấp 1, xã Tân Hòa, huyện Tân<br>Thạnh, Long An | 1ha       | Trồng cà chua    | Thuê      | Thuê của ông<br>Cao |

#### 5. Nông dược:

Danh sách nông dược đang sử dụng:

| Tên                | Điều trị        | Liều dùng | Pha loãng<br>(L) | Lượng tồn<br>kho tối<br>thiểu | Nhà cung cấp             | Giá tiền    | Ghi chú                            |
|--------------------|-----------------|-----------|------------------|-------------------------------|--------------------------|-------------|------------------------------------|
| Sieubymsa<br>75WP  | Đạo ôn          | 300gr/ha  | 500              | 1000gr                        | Công ty dược<br>Sinh học | 12000vnđ/gr | Phun khi lúa trổ<br>bông           |
| Sieu naii<br>700WP | ốc bươu<br>vàng | 250gr/ha  | 320              |                               | Công ty Thái<br>Phong    | 9000vnđ/gr  | Cách ly trước thu<br>hoạch 10 ngày |

#### 6. Phân bón

Danh sách phân bón đang sử dụng:

| Tên         | Thành phần    | Lượng dùng | Giá tiền<br>(vnd/kg) | Chỉ định    | Nơi cung cấp                 | Lượng tồn<br>kho tối thiểu |
|-------------|---------------|------------|----------------------|-------------|------------------------------|----------------------------|
| Phân hữu cơ | -             | 8 tấn/ha   | 18000                | Cải tạo đất | Công ty phân<br>bón Đầu Trâu |                            |
| Phân Lân đỏ | P: 10%, K: 4% | 220kg/ha   | 15000                | Bón lá      | Công ty Vidan                | 500kg                      |

#### 7. Nguyên vật liệu

Danh sách nguyên vật liệu đang sử dụng:

| Nguyên vật liệu | Lượng dùng<br>(ha) | Đơn giá<br>(vnđ/kg) | Thành tiền (vnd) | Ghi chú   |
|-----------------|--------------------|---------------------|------------------|-----------|
| Vôi             | 50 kg              | 12000               | 600000           | Bón lót   |
| Bao đựng lúa    | 500 cái            | 1000                | 500000           | Loại 50kg |
| Hạt giống       | 1 bao              | 120000              | 120000           | Lúa giống |

#### 8. Thiết bị - Máy móc:

Danh sách thiết bị - Máy móc đang sử dụng:

| Tên Máy móc | Ghi chú          | Hướng dẫn sử dụng           |
|-------------|------------------|-----------------------------|
| Máy cày     |                  | Ngưng hoạt động sau 5 tiếng |
| Máy gặt lúa | Thuê của chị Cúc |                             |

| Ngày       | Công việc   | Vật tư                | Thiết bị | Nhân công         | Thời    | Nghỉ    |
|------------|-------------|-----------------------|----------|-------------------|---------|---------|
|            |             |                       |          |                   | gian    | trua    |
| 01/01/2022 | Cày xới đất | 50kg Vôi              | Máy cày  | Trần Văn Tài      | 7h- 17h | 12h-13h |
|            |             |                       |          | Nguyễn An         |         |         |
| 25/01/2022 | Bón lót     | 8 tấn phân hữu cơ     |          | Nguyễn Văn Phương | 8h -12h |         |
|            |             |                       |          | Lê Thị Cúc        |         |         |
| 01/02/2022 | Gieo sạ     | 1 bao hạt giống       |          | Nguyễn An         | 7h-9h   |         |
|            |             |                       |          | Lê Thị Cúc        |         |         |
| 25/03/2022 | Bón phân    | 440kg Lân đỏ          |          | Trần Văn Tài      | 8h-11h  |         |
|            |             |                       |          | Nguyễn An         |         |         |
| 19/04/2022 | Phun thuốc  | 600gr Sieubymsa 75WP  |          | Nguyễn Văn Phương | 8h-10h  |         |
|            |             |                       |          | Lê Thị Cúc        |         |         |
| 10/05/2022 | Phun thuốc  | 500gr Sieu naii 700WP |          | Trần Văn Tài      | 8h-10h  |         |
|            |             |                       |          | Nguyễn An         |         |         |
| 25/05/2022 | Thu hoạch   | 500 bao đựng lúa      | Máy gặt  | Nguyễn Văn Phương | 7h-17h  | 12h-14h |
|            |             |                       |          | Lê Thị Cúc        |         |         |
|            |             |                       |          | Trần Văn Tài      |         |         |
|            |             |                       |          | Nguyễn An         |         |         |

#### • Bảng phân công công việc:

#### II. Yêu cầu bài tập

Dựa trên Bảng phân công công việc, anh chị hãy hoàn thành các yêu cầu sau đây:

- 1. Lập 1 kế hoạch trồng lúa cho năm 2023.
- 2. Ghi Nhật ký trồng lúa năm 2022.
- 3. Ghi Nhật ký trồng lúa từ kế hoạch đã lập ở câu 2.
- 4. Tạo mã QR code truy xuất nguồn gốc từ Nhật ký vừa thực hiện ở câu 3:

+ Thêm thông tin: Ngày đóng gói: 26/05/2022.

Hạn sử dụng: 12 tháng kể từ ngày đóng gói.

Cách bảo quản: Để ở nơi thoáng mát.

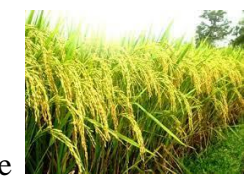

+ Chèn hình vào mã QR code

Có thể sử dụng hình ảnh liên quan khác trong quá trình ghi chép nhật ký sản xuất.

#### III. Hướng dẫn nhập liệu

Lưu ý: Các mục có dấu (\*) trên phần mềm là thông tin bắt buộc nhập

1. Nhập liệu thông tin đầu vào

#### a. Nhân công

Đơn vị sản xuất có 5 thành viên

| Họ và tên            | Công việc | Bằng<br>cấp | Email                       | Ngày sinh  | Lương<br>(vnđ/giờ) | ID đăng nhập<br>(mật khẩu 123456) | Nhiệ      | Nhiệm vụ       |  |
|----------------------|-----------|-------------|-----------------------------|------------|--------------------|-----------------------------------|-----------|----------------|--|
| Nguyễn Thị Bình      | Quản lý   | 12/12       | nguyenthibinh<br>@gmail.com | 11/01/1985 |                    | nguyenthibinh                     | Quản      | Quản lý        |  |
| Nguyễn An            |           | 9/12        | nguyenan@gm<br>ail.com      | 03/09/1990 | 30000              | nguyenan                          | Ghi<br>ký | Ghi Nhật<br>ký |  |
| Trần Văn Tài         |           | 9/12        |                             | 08/02/1995 | 30000              | tranvantai                        | Thốn      | g kê           |  |
| Nguyễn Văn<br>Phương |           |             |                             | 28/06/1997 | 30000              | nguyenvanphuong                   | Ghi<br>ký | Nhật           |  |
| Lê Thị Cúc           |           |             |                             | 19/12/1989 | 30000              | thicuc                            | Ghi<br>ký | Nhật           |  |

#### Thao tác trên phần mềm:

Bấm chọn Danh mục, chọn ô Nhân công

| facef                    | ařm '       | ITX nông    | I nghiệp hí | ru cơ sạci               | n         |                 |                    |                       |                       |               |         |
|--------------------------|-------------|-------------|-------------|--------------------------|-----------|-----------------|--------------------|-----------------------|-----------------------|---------------|---------|
| Nhật ký s                | ản xuất     | Trang ch    | ù 🚺 Danh m  | ục <mark>31</mark> Kế hơ | oạch 🍒 Nh | iật ký 📘 Thời   | tiết 📗 Thống kê    | 👫 Bạn bè 📔 Bản        | đồ Đơn vị             | Nông dược 👖   | Mua bán |
| Quản lý danh mụ          | C           |             |             |                          |           |                 |                    |                       |                       |               |         |
| Nhân Công San phẩm       | Công việc - | Tình trạng  | Đất - Cơ sở | Nông được                | Phân bón  | Nguyên vật liệu | Thiết bị - Máy móc | Tùy chọn (Sản xuất) 0 | Tùy chọn (Chi tiết) 0 | Số mua vật tư |         |
| % Thiết lập thông tin về | hân công t  | trong đơn v | vį.         |                          |           |                 |                    |                       |                       |               |         |

Kéo chuột xuống cuối màn hình, tại khung thiết lập nhân công nhập theo thứ tự được đánh số như hình:

| Thiết lập n | hân công                                           | 4                                                                                                    |
|-------------|----------------------------------------------------|----------------------------------------------------------------------------------------------------|
| Đăng ký     | Số thứ tự(*)                                       | 1 2 Họ Tên(*) 2 Chức vụ - Công việc 3 Chứng chỉ - Bằng cập 4 Ghi chú                                                                                                    |
| Xóa         | Email<br>Hình ảnh<br>Chọn hình ảnh<br>Xóa hình ảnh | 5       Xác nhận Email       5       Ngày sinh       6       Lương theo giờ       7       đ         Thông tin đăng nhập         ID đăng nhập (ID nhân công)       Mật khẩu       9       Nhập lại mật khẩu       9       Người quản lý       Nông hộ - Thành viên         8       9       Chức năng       Chức năng       Nhập lại mật khẩu       9       Nhập lại mật khẩu       9 |

Cách nhập thông tin nhân công Nguyễn An như sau:

- 1. Số thứ tự (\*): 2
- 2. Họ Tên (\*): Nguyễn An
- 3. Chức vụ Công việc: Cày xới đất
- 4. Chứng chỉ Bằng cấp: 9/12

- 5. Email: <u>nguyenan@gmail.com</u>
- 6. Ngày sinh: 03/09/1990
- 7. Lương theo giờ: 30000

▲<u>Tạo thông tin đăng nhập cho nhân công Nguyễn An ở khung màu xanh:</u>

- 8. ID đăng nhập (ID nhân công): nguyenan
- 9. Mật khẩu: 123456

```
10. Tích chọn vào ô Nhật ký giống như hình dưới
```

```
Chức năng
khả dụng 🗌 Danh mục 🗌 Kế hoạch 🗹 Nhật ký 🗌 Thời tiết 🗌 Thống kê
```

→ Bấm Đăng ký ở góc trái màn hình khung thiết lập để lưu các thông tin vừa nhập.

Làm tương tự cho các nhân công còn lại sẽ được hình như bảng sau:

|   | т  | hao tá | с | Số thứ tự | Họ tên            | Hình ảnh | Chức vụ - Công việc | Chứng chỉ - Bằng cập | Ghi chú | Email                   | Ngày sinh  | Lương theo giờ |
|---|----|--------|---|-----------|-------------------|----------|---------------------|----------------------|---------|-------------------------|------------|----------------|
| 1 | e/ |        | E | 1         | Nguyễn Thị Bình   |          | Quản lý             | 12/12                |         | nguyenthibinh@gmail.com | 11/01/1985 |                |
| 2 | e/ | Î      | E | 2         | Nguyễn An         |          |                     | 9/12                 |         |                         | 03/09/1990 | 30,000 đ/giờ   |
| 3 | E/ | Î      | E | 3         | Trần Văn Tài      |          |                     | 9/12                 |         |                         | 08/02/1995 | 30,000 đ/giờ   |
| 4 | P/ | Î      | E | 4         | Lê Thị Cúc        |          |                     |                      |         |                         | 19/12/1989 | 30,000 đ/giờ   |
| 5 | ď  | Î      | E | 5         | Nguyễn Văn Phương |          |                     |                      |         |                         | 28/06/1997 | 30,000 đ/giờ   |

#### b. Sản phẩm:

Đơn vị đang sản xuất 2 sản phẩm chính: Lúa ST25 và cà chua.

#### Thao tác trên phần mềm:

Bấm chọn Danh mục - Sản phẩm.

| Nhật ký sản xuất |                             | n xuất                 | uù 📔 Danh m | ục <mark>31</mark> Kế hơ | oạch 🍃 Nh | ıật ký 📘 Thời   | tiết 📓 Thống kê    | 🚹 Bạn bè 📔 Bản        | ı đồ  |  |  |
|------------------|-----------------------------|------------------------|-------------|--------------------------|-----------|-----------------|--------------------|-----------------------|-------|--|--|
| Quản lý          | Quản lý <del>danh mục</del> |                        |             |                          |           |                 |                    |                       |       |  |  |
| Nhân Công        | Sàn phẩm                    | Công việc - Tình trạng | Đất - Cơ sở | Nông dược                | Phân bón  | Nguyên vật liệu | Thiết bị - Máy móc | Tùy chọn (Sản xuất) 0 | Tùy c |  |  |
| %Thiết lập s     | Thiết lập sản phẩm.         |                        |             |                          |           |                 |                    |                       |       |  |  |

Kéo chuột xuống cuối màn hình, nhập thông tin tại khung thiết lập sản phẩm theo thứ tự được đánh

số như hình sau:

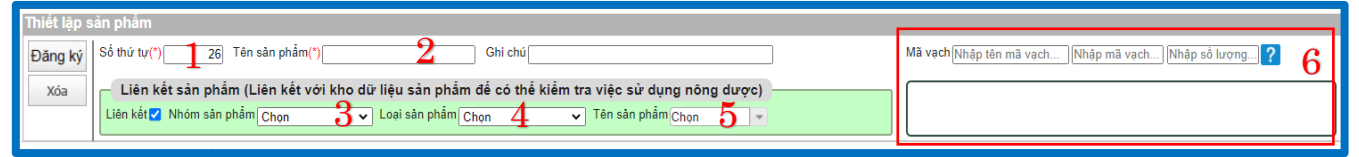

#### Thông tin cần nhập:

- 1. Số thứ tự (\*): 1
- 2. Tên sản phẩm (\*): Lúa ST25
- 3. Tích chọn Liên kết
- 4. Chọn nhóm sản phẩm: cây lương thực
- 5. Chọn loại sản phẩm: lúa
- 6. Mã vạch: Thông tin mã vạch (barcode) nếu có
- ➔ Sau khi nhập đủ thông tin bấm Đăng ký ở góc trái màn hình để lưu thông tin

Mục đích chọn Liên kết là để phần mềm hỗ trợ kiểm tra việc sử dụng nông được có phù hợp không. Các đơn vị ngoài lĩnh vực nông nghiệp có thể không dùng chức năng liên kết này. Màn hình sau khi đăng ký thiết lập sản phẩm thành công.

|   | Thao tác |   |   | of the factor of |              |         | Liên kết sản phẩm |                |               |              |                                            |         |  |
|---|----------|---|---|------------------|--------------|---------|-------------------|----------------|---------------|--------------|--------------------------------------------|---------|--|
|   |          |   | C | Số thứ tự 🐥      | Tên sản phẩm | Ghi chú |                   | Nhóm sản phẩm  | Loại sản phâm | Tên sản phẩm | Nguồn gốc, giống sản<br>phẩm, tên gọi khác | Ghi chú |  |
| 1 | 1        | Î | E | 1                | Lúa ST25     |         | •                 | Cây lương thực | lúa           | lúa          |                                            |         |  |
| 2 | Ø        | Î | Ę | 2                | Cà chua      | Arka F1 | •                 | Rau củ quả     | cà chua       | cà chua      |                                            |         |  |

#### c. Công việc – Tình trạng

Danh sách các công việc cần làm:

| STT | Công việc   | STT | Công việc  |
|-----|-------------|-----|------------|
| 1   | Cày xới đất | 4   | Bón phân   |
| 2   | Bón lót     | 5   | Phun thuốc |
| 3   | Gieo sạ     | 6   | Thu hoạch  |

#### Thao tác trên phần mềm:

#### Bấm chọn Danh mục - Công việc – Tình trạng.

|           | Nhật ký sải | n xuất<br>Trang cl     | hủ 🚺 Danh m | ục <mark>31</mark> Kế hơ | oạch 🍃 Nh | ıật ký 🛛 🛃 Thời | tiết 🏢 Thống kê    | Bạn bè       |
|-----------|-------------|------------------------|-------------|--------------------------|-----------|-----------------|--------------------|--------------|
| Quản lý   | danh mục    |                        |             |                          |           |                 |                    |              |
| Nhân Công | Sản phẩm    | Công việc - Tình trạng | Đất - Cơ sở | Nông dược                | Phân bón  | Nguyên vật liệu | Thiết bị - Máy móc | Tùy chọn (Sà |

Kéo chuột xuống cuối màn hình, nhập thông tin tại khung thiết lập theo thứ tự được đánh số như hình sau:

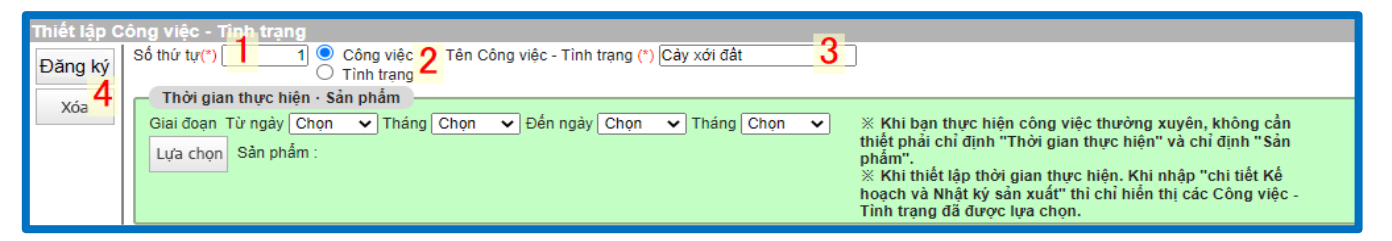

#### Thông tin cần nhập:

- 1. Số thứ tự (\*): 1
- 2. Tích chọn Công việc
- 3. Tên Công việc Tình trạng (\*): Cày xới đất
- 4. Bấm Đăng ký để lưu thông tin

| Nhập tương tự cho các thông th công việc côn lậi sẽ được bằng sau. |
|--------------------------------------------------------------------|
|--------------------------------------------------------------------|

| _ | Thao tác Sổ thứ tự 🔶 Phân loại |   | Phân loại | Tên Công việc - Tỉnh trạng | Thời gian thực hiện | Sản phâm được áp dụng |  |  |
|---|--------------------------------|---|-----------|----------------------------|---------------------|-----------------------|--|--|
| 1 | Ľ                              | Ť | E         | 1                          | Công việc           | Cày xới đất           |  |  |
| 2 | Ľ                              | Ť | E         | 2                          | Công việc           | Bón lót               |  |  |
| 3 | Ľ                              | Ť | E         | 3                          | Công việc           | Gieo hạt              |  |  |
| 4 | Ľ                              | Ť | E         | 4                          | Công việc           | Bón phân              |  |  |
| 5 | Ľ                              | Ť | E         | 5                          | Công việc           | Phun thuốc            |  |  |
| 6 | ď                              | Î | E         | 6                          | Công việc           | Thu hoạch             |  |  |

#### \*Khung chức năng Thời gian thực hiện – Sản phẩm

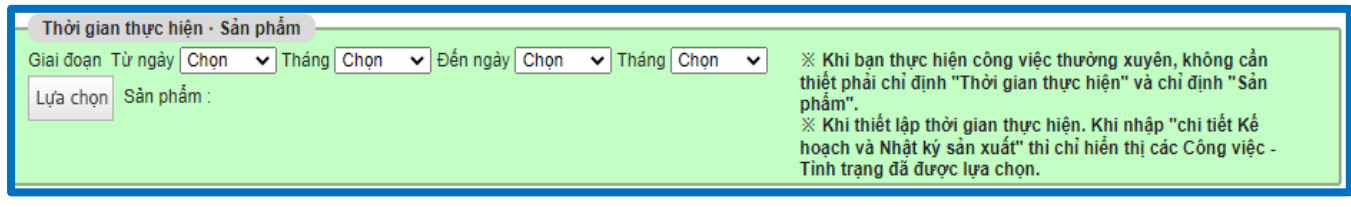

Dùng khi đơn vị có nhiều sản phẩm khác nhau và muốn phân biệt quy trình sản xuất riêng cho từng sản phẩm. Hoặc đơn vị xác định khoảng thời gian cụ thể thực hiện công việc.

#### Ví dụ: Lúa và cà chua có quy trình canh tác riêng.

#### Cách thao tác:

+ Chỉ định cụ thể Giai đoạn (chọn: từ ngày tháng nào đến ngày tháng nào) để xác định thời gian thực hiện công việc đang nhập.

| Thời gian thực hiệ  | n · Sản phẩm |               |               |
|---------------------|--------------|---------------|---------------|
| Giai đoạn Từ ngày 1 | l 🗸 Tháng 1  | ✓ Đến ngày 31 | 🗸 Tháng 1 🗸 🗸 |
| Lựa chọn Sản phẩn   | n :          |               |               |
|                     |              |               |               |

+ Hoặc dùng nút Lựa chọn để xác định công việc đang nhập là của quy trình sản xuất sản phẩm nào.

Sau khi bấm nút Lựa chọn, Bấm vào ô sản phẩm tương ứng và bấm Đăng ký để xác nhận.

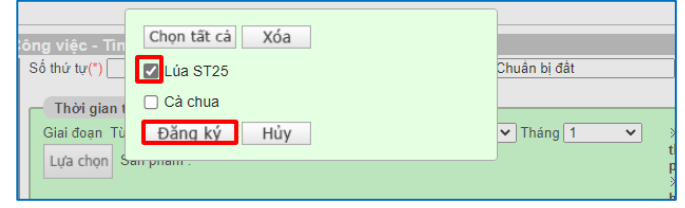

→ Cuối cùng bấm Đăng ký góc trái khung thiết lập để lưu công việc với các thông tin bổ sung vào phần mềm.

#### d. Đất – Cơ sở

Danh sách Đất – Cơ sở đang có:

| Tên               | Địa chỉ                                       | Diện tích | Mục đích sử dụng | Phân loại | Ghi chú             |
|-------------------|-----------------------------------------------|-----------|------------------|-----------|---------------------|
| Ruộng lúa<br>ST25 | ấp 2, xã Tân Hòa, huyện Tân Thạnh,<br>Long An | 2ha       | Trồng lúa        | Sở hữu    |                     |
| Ruộng cà chua     | ấp 1, xã Tân Hòa, huyện Tân Thạnh,<br>Long An | 1ha       | Trồng cà chua    | Thuê      | Thuê của ông<br>Cao |

#### Thao tác trên phần mềm:

#### Bấm Danh mục – Đất - Cơ sở

|           | nnộc kỳ sa | Trang ch               | ů 🚺 Danh m  | ục <mark>31</mark> Kế hơ | ach 🍃 Nh | ật ký 🛛 📘 Thời  | tiết 📗 Thống kê    | 💦 Bạn bè 📘 Bản        | n đồ  |
|-----------|------------|------------------------|-------------|--------------------------|----------|-----------------|--------------------|-----------------------|-------|
| Quản lý   | danh mục   |                        |             |                          |          |                 |                    |                       |       |
| Nhân Công | Sàn phẩm   | Công việc - Tình trạng | Đất - Cơ sở | Nông dược                | Phân bón | Nguyên vật liệu | Thiết bị - Máy móc | Tùy chọn (Sản xuất) 0 | Tùy c |

Kéo chuột xuống cuối màn hình, nhập thông tin tại khung thiết lập theo thứ tự được đánh số như hình sau:

| Thiết lập ( | Thiết lập đất - cơ sở                               |                      |  |  |  |  |  |  |  |  |
|-------------|-----------------------------------------------------|----------------------|--|--|--|--|--|--|--|--|
| Đăng ký     | Số thứ tự(*) 12 Số đất - cơ sở Tên đất - cơ sở(*) 2 | Phân loại 💿 Sở hữu 🔓 |  |  |  |  |  |  |  |  |
| Xóa 8       | Địa điểm 3 Diện tích 4 Chọn 5 -                     | O Thuê               |  |  |  |  |  |  |  |  |
|             | Ghi chú © Ghi chú © Ghi chú ©                       | Xóa tập tin          |  |  |  |  |  |  |  |  |

#### Thông tin cần nhập:

- 1. Số thứ tự (\*): 1
- 2. Tên đất cơ sở (\*): Ruộng lúa ST25
- Địa điểm: ấp 2, xã Tân Hòa, huyện Tân Thạnh, Long An
- 4. Diện tích: 2

Màn hình sau khi đăng ký 2 đất cơ sở

- 5. Bấm chọn đơn vị diện tích là hecta
- 6. Tích chọn phân loại: **Sở hữu**
- 7. Ghi chú: nếu có thì nhập
- 8. Bấm nút Đăng ký để lưu

|   | Т | Thao tá | с | Số thứ tự 🔶 | Số đất<br>- cơ sở | Tên đất<br>- cơ sở | Tập tin    | Địa điểm                                            | Diện tích | Phân loại  | Ghi chú 🕚        | Ghi chú ② | Ghi chú 🕲 |
|---|---|---------|---|-------------|-------------------|--------------------|------------|-----------------------------------------------------|-----------|------------|------------------|-----------|-----------|
|   |   |         |   | == X        | X                 | X                  | Tất cả 🗸 X | X                                                   | == X      | Tất cả 🗸 X | X                | X         | X         |
| 1 | ď | Ŵ       | Ē | 1           |                   | Ruộng lúa<br>ST25  |            | ấp 2, xã Tân<br>Hòa, huyện<br>Tân Thạnh,<br>Long An | 2 hecta   | Sở hữu     |                  |           |           |
| 2 | ď | Î       | E | 2           |                   | Ruộng cà chua      |            | ấp 1, xã Tân<br>Hòa, huyện<br>Tân Thạnh,<br>Long An | 1 hecta   | Đất thuê   | Thuê của ông Cao |           |           |

#### \*<u>Vẽ bản đồ:</u>

Đầu tiên bấm nút Tạo bản đồ ở góc trái khung danh sách đất cơ sở

|        | ッ                                | Nhật    | ký sả | n xuất 🛛      | Trang chủ         | Danh mục 3         | Kế hoạch 🍃 N  | lhật ký                                             | Thời tiết 🏢 Thống kê 👫     | Bạn bè         | Bàn đồ Đ           | ơn vị 🚦 Nông du      | rợc 🌇 Mua bán |
|--------|----------------------------------|---------|-------|---------------|-------------------|--------------------|---------------|-----------------------------------------------------|----------------------------|----------------|--------------------|----------------------|---------------|
| Quả    | Quản lý danh mục                 |         |       |               |                   |                    |               |                                                     |                            |                |                    |                      |               |
| Nhân C | ông                              | Sản p   | ohẩm  | Công việc - 1 | Finh trạng Đả     | ất-Cơ sở Nông      | dược Phân bón | Nguyên vật                                          | liệu Thiết bị - Máy móc Tù | y chọn (Sản xu | iất) 0 Tùy chọn (C | hi tiết) 0 Số mua và | ật tự         |
| ☆Thiết | lập Đ                            | Dát - C | o sở  | được sử dụ    | ng trong sản      | xuất.              |               |                                                     |                            |                |                    |                      |               |
| Tạo b  | Tạo bản đồ Xuật Excel Xuật Excel |         |       |               |                   |                    |               |                                                     |                            |                |                    |                      |               |
|        | т                                | hao tá  | с     | Số thứ tự 🗢   | Số đất<br>- cơ sở | Tên đất<br>- cơ sở | Tập tin       | Địa điểm                                            | Diện tích                  | Phân loại      | Ghi chú 🛈          | Ghi chú ©            | Ghi chú ③     |
|        |                                  |         |       | == X          |                   | x                  | Tất cả 🗸 X    | x                                                   | == X                       | Tất cả 🗸 X     | x                  | x                    | x             |
| 1      | ď                                | Ŵ       | Ē     | 1             |                   | Ruộng lúa<br>ST25  |               | ấp 2, xã Tân<br>Hòa, huyện<br>Tân Thạnh,<br>Long An | 2 hecta                    | Sở hữu         |                    |                      |               |
| 2      | ď                                | Ŵ       | E     | 2             |                   | Ruộng cả chua      |               | ấp 1, xã Tân<br>Hòa, huyện<br>Tân Thạnh,<br>Long An | 1 hecta                    | Đất thuê       | Thuê của ông Cao   |                      |               |

Màn hình sẽ tự động chuyển qua giao diện Google map như sau:

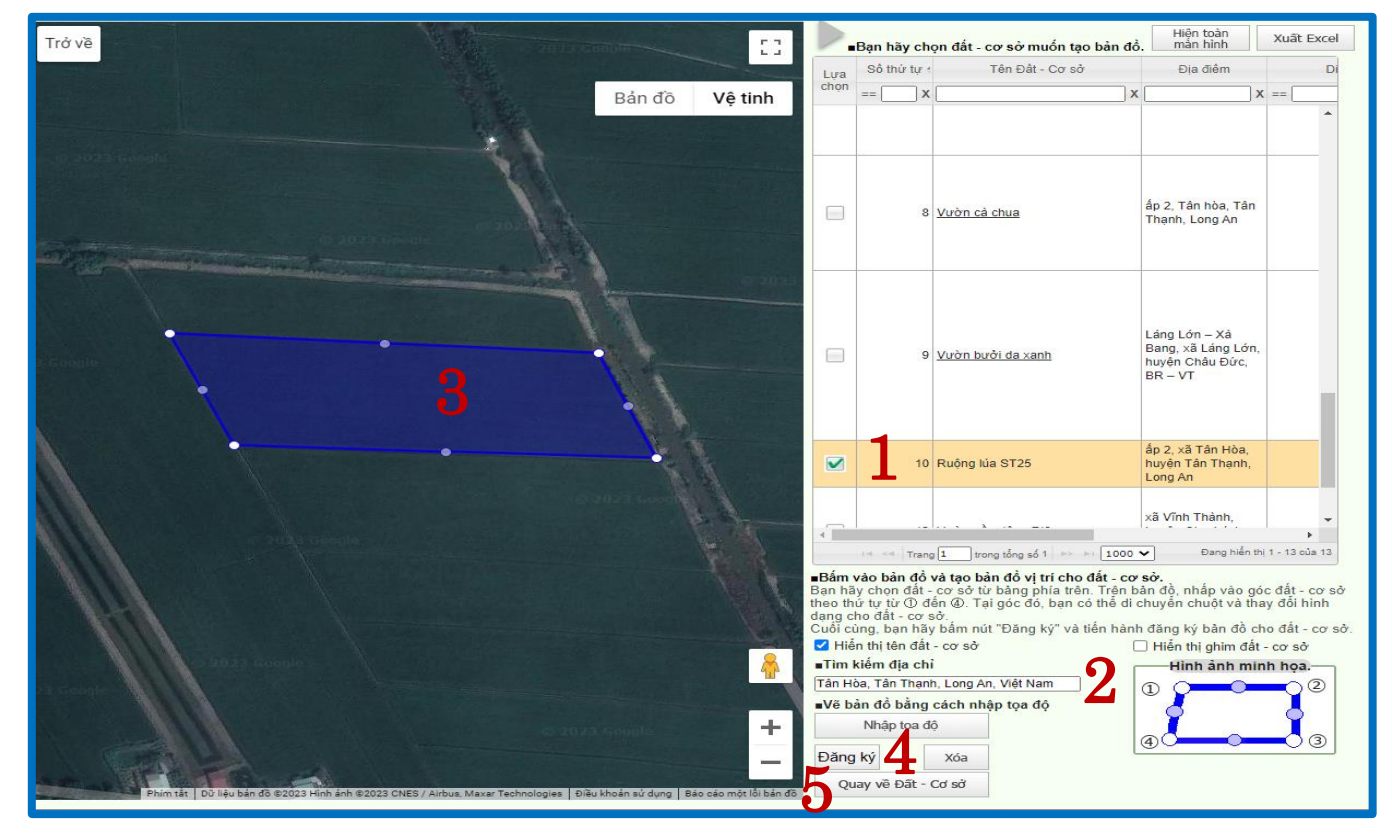

Cách vẽ bản đồ: Thao tác theo thứ tự được đánh số như hình trên:

- 1: Tích lựa chọn Đất Cơ sở muốn vẽ: Ruộng lúa ST25
- 2: Ở khung tìm kiếm địa chỉ: Tân Hòa, Tân Thạnh, Long An và chọn gợi ý tìm kiếm hiện ra đúng nhất.
- 3: Tìm vị trí đất muốn vẽ ở bản đồ bên trái màn hình. Tích vào mỗi góc của đất bằng 1 lần bấm chuột trái.
- 4: Bấm Xóa nếu vẽ sai và muốn vẽ lại. Bấm Đăng ký và xác nhận để lưu thông tin bản đồ đã vẽ đúng.
- 5: Bấm Quay về Đất Cơ sở để tắt giao diện bản đồ đang hiện và quay lại màn hình trước.
  - → Sau khi vẽ bản đồ thành công, ở góc trái trên cùng màn hình hiện thông báo màu xanh: Ruộng lúa ST25 đã được thiết lập trên bản đồ

#### e. Nông dược

Danh sách nông dược đang sử dụng:

| Tên                | Điều trị        | Liều dùng | Pha loãng<br>(L) | Lượng tồn<br>kho tối<br>thiểu | Nhà cung cấp             | Giá tiền    | Ghi chú                            |
|--------------------|-----------------|-----------|------------------|-------------------------------|--------------------------|-------------|------------------------------------|
| Sieubymsa<br>75WP  | Đạo ôn          | 300gr/ha  | 500              | 1000gr                        | Công ty dược<br>Sinh học | 12000vnđ/gr | Phun khi lúa trổ<br>bông           |
| Sieu naii<br>700WP | ốc bươu<br>vàng | 250gr/ha  | 320              |                               | Công ty Thái<br>Phong    | 9000vnđ/gr  | Cách ly trước thu<br>hoạch 10 ngày |

#### Thao tác trên phần mềm:

#### Bấm chọn Danh mục – Nông dược.

|             | Nhật ký sá | n xuât<br>Trang cl     | hủ 📄 Danh m | nục 31 Kế hơ | ach 🍃 Nh | ıật ký 📘 Thời   | tiết 📓 Thống kê    | 🚹 Bạn bè 칠 Bản        | n đồ  |
|-------------|------------|------------------------|-------------|--------------|----------|-----------------|--------------------|-----------------------|-------|
| Quản lý     | danh mục   | :                      |             |              |          |                 |                    |                       |       |
| Nhân Công   | Sàn phẩm   | Công việc - Tình trạng | Đất - Cơ sờ | Nông dược    | Phân bón | Nguyên vật liệu | Thiết bị - Máy móc | Tùy chọn (Sản xuất) 0 | Tùy c |
| ※ Thiết lập | nông dược  | sử dụng trong sản xu   | át.         |              |          |                 |                    |                       |       |

Kéo chuột xuống cuối màn hình, tại khung thiết lập nhập thông tin được đánh số theo thứ tự như hình sau:

| Thiết lập nô | ng dược                                                | 0                                                        |                          |               |   |
|--------------|--------------------------------------------------------|----------------------------------------------------------|--------------------------|---------------|---|
| Đăng ký      | ố thứ tự(*) 30 Tên nông dược(*)                        | 2                                                        |                          |               |   |
| 10           | iá tiền 3 Chọn 🔹                                       | <ul> <li>Nồng độ pha loãng 4<sup>(t</sup> Lượ</li> </ul> | ợng thuốc sử dụng        | Chọn ✓ / Chọn | ~ |
| Xóa          | oi cung cấp <u>6</u>                                   | Lượng tồn kho tối thiểu <b>7</b>                         | ? Ghi chú <mark>8</mark> |               |   |
|              | <ul> <li>Liên kết nông được với kho nông đu</li> </ul> | rợc của FaceFarm 🚽 🖊 🗕 🛁 🛁 🛁 🖊                           |                          |               |   |
|              | Liên kết 9                                             | g dược có hợp lệ không, bạn hãy sử dụng chức             | năng liên kết kho thuốc. |               |   |

#### Thông tin cần nhập:

- 1: Số thứ tự (\*): 1
- 2: Tên nông được (\*): Sieubymsa 75WP
- 3: Giá tiền: 12000, ô số lượng 1, chọn đơn vị g (gam)
- 4: Nồng độ pha loãng: 500
- 5: Lượng thuốc sử dụng: 300, chọn đơn vị g (gam), chọn đơn vị diện tích hecta
- 6: Nơi cung cấp: Công ty được Sinh học
- 7: Lượng tồn kho tối thiểu: 1000
- 8: Ghi chú: Phun khi lúa trổ bông

9: Liên kết: Dùng khi lên kế hoạch và muốn kiểm tra nông được có hợp lệ với sản phẩm sản xuất không (Chỉ những nông được có đăng ký với cục BVTV mới kiểm tra được)

10: Bấm Đăng ký để lưu thông tin

Màn hình sau khi đăng ký nông dược thành công

| N.    | 🔨 Thán kết 👔 Trang chủ 👘 Danh mục 🛐 Kế hoạch 🎸 Nhật ký 🤛 Thời tiết 🏢 Thống kế 🁔 Bạn bè 🔓 Bản đồ 📗 Đơn vị 🥈 Nông dược 🏧 Mua bán |        |        |              |                     |                     |                                  |                                                 |                               |                            |                                    |               |                               |                            |
|-------|----------------------------------------------------------------------------------------------------|--------|--------|--------------|---------------------|---------------------|----------------------------------|-------------------------------------------------|-------------------------------|----------------------------|------------------------------------|---------------|-------------------------------|----------------------------|
| Qu    | ản lý                                                                                                    | i dan  | h mụ   | C            |                     |                     |                                  |                                                 |                               |                            |                                    |               |                               |                            |
| Nhân  | Công                                                                                                    | Sàr    | n phẩm | Công         | j việc - Tình trạng | Đất - Cơ sở Nông du | ợc Phâ                           | n bón Nguyên vật liệu                           | Thiết bị - Máy móc            | Tùy chọn (Sản xuất)        | 0 Tùy chọn (Chi tiết)              | 0 Số m        | ua vật tư                     |                            |
| Đã th | iết lậ                                                                                                    | рſS    | ieu na | aii 700      | WPJ                 |                     |                                  |                                                 |                               |                            |                                    |               |                               |                            |
| Tên   | nông d                                                                                                    | uàc    |        |              | Hình thức sử di     | ung Tất cả 🗸 S      | ån phẩm                          | Tất cả 🗸 Ngày                                   | hết hạn 25/05/2022            | thuộc Tất cả               | ✔ Hiến thị                         |               |                               |                            |
| -     |                                                                                                    | Thao t | ác     | Số thứ<br>tự | Tên nông dược       | Giá tiền            | Nồng độ<br>pha<br>loãng<br>(lít) | Lượng nông dược sử<br>dụng/<br>đơn vị diện tích | Nơi cung cấp                  | Lượng tồn kho<br>tối thiểu | Ghi chú                            | Số đăng<br>ký | Tên nông được<br>đã thiết lập | Tên công ty                |
| 1     | ď                                                                                                    | Î      | E      | 1            | Sieubymsa<br>75WP   | 12,000đ/<br>1g      | 500                              | 300g/<br>Hecta                                  | Công ty được Sinh<br>học      | 1,000                      | Phun khi lúa trổ bông              |               |                               |                            |
| 2     | ď                                                                                                    | Î      | E      | 2            | Sieu naii 700WP     | 9,000đ/<br>1g       | 320                              | 250g/<br>Hecta                                  | Công ty TNHH TM<br>Thái Phong |                            | Cách ly trước thu<br>hoạch 10 ngày | 5             | Sieu naii 700WP               | Công ty TNHH TM Thái Phong |

#### f. Phân bón

Danh sách phân bón đang sử dụng:

| Tên         | Thành phần    | Lượng dùng | Giá tiền<br>(vnd/kg) | Chỉ định    | Nơi cung cấp                 | Lượng tồn<br>kho tối thiểu |
|-------------|---------------|------------|----------------------|-------------|------------------------------|----------------------------|
| Phân hữu cơ | -             | 8 tấn/ha   | 18000                | Cải tạo đất | Công ty phân<br>bón Đầu Trâu |                            |
| Phân Lân đỏ | P: 10%, K: 4% | 220kg/ha   | 15000                | Bón lá      | Công ty Vidan                | 500kg                      |

#### Thao tác trên phần mềm:

#### Bấm chọn Danh mục – Phân bón.

|             | Nhật ký sả                                      | n xuất 🛖 Trang ch      | uu F Danh m | uục <mark>31</mark> Kế hơ | oạch 🎸 Nh | nật ký 📘 Thời   | tiết 📗 Thống kê    | 🕌 Bạn bè 📔 Bản        | n đồ  |  |
|-------------|-------------------------------------------------|------------------------|-------------|---------------------------|-----------|-----------------|--------------------|-----------------------|-------|--|
| Quản lý     | Quản lý danh mục                                |                        |             |                           |           |                 |                    |                       |       |  |
| Nhân Công   | Sản phẩm                                        | Công việc - Tình trạng | Đất - Cơ sở | Nông dược                 | Phân bón  | Nguyên vật liệu | Thiết bị - Máy móc | Tùy chọn (Sàn xuất) 0 | Tùy c |  |
| % Thiết lập | Thiết lập phân bón được sử dụng trong sản xuất. |                        |             |                           |           |                 |                    |                       |       |  |

Kéo chuột xuống cuối màn hình, tại khung thiết lập nhập thông tin được đánh số theo thứ tự như hình sau

| Thiết lập<br>Đăng ký<br><sub>Xóa</sub> 9 | ân bón<br>5 thứ tự(*) 1 30 Tên phân bón(*) 2<br>on giá 3 ₫/ Chọn ✓ N 4 % K % Liều lượng 5 Chọn ✓ / Chọn<br>yi cung cấp 6 Lượng tồn kho tối thiểu 7.?                                         | <b>~</b> |
|------------------------------------------|----------------------------------------------------------------------------------------------------|----------|
|                                          | Liên kết phân bón với kho phân bón của FaceFarm         Liên kết       8         Khi liên kết với kho phân bón, thì thành phần của ni tơ, axit photphoric và kali sẽ được thiết lập tự động. |          |

#### Thông tin cần nhập:

- 1: Số thứ tự (\*): 1
- 2: Tên phân bón (\*): Phân hữu cơ
- 3: Đơn giá: 18000, ô số lượng 1, chọn đơn vị kg
- 4: Nhập thành phần phân bón: N: P: K:
- 5: Liều lượng: 8000, chọn đơn vị kg, chọn đơn vị diện tích hecta
- 6: Nơi cung cấp: Công ty phân bón Đầu Trâu
- 7: Lượng tồn kho tối thiểu:
- 8: Liên kết: Dùng khi muốn hệ thống tự động điền thành phần phân bón (N-P-K)
- 9: Bấm Đăng ký để lưu

Màn hình sau khi đăng ký phân bón thành công

| X    |                                                                                                    | - NIIġ  | ску 5 | an Xua         | 🔓 Trang chủ 👘 Danh m | uục 🛐 Kế hoạch 🎸 I | Nhật ký 📘   | Thời tiết 📗       | Thống kê 🌇 Bạn b           | pè 📔 Bản đồ                | Đơn vị 🔹 Nông dược 🥻      | Mua bán            |              |
|------|----------------------------------------------------------------------------------------------------|---------|-------|----------------|----------------------|--------------------|-------------|-------------------|----------------------------|----------------------------|---------------------------|--------------------|--------------|
| Q    | uản lý                                                                                                    | dan     | h mụ  | C              |                      |                    |             |                   |                            |                            |                           |                    |              |
| Nhâ  | Nhân Công Sản phẩm Công việc - Tinh trạng Đất - Cơ sở Nông được Phân bón Nguyên vật liệu Thiết bị - Máy móc Tùy chọn (Sản xuất) 0 Tùy chọn (Chi tiết) 0 Số mua vật tư |         |       |                |                      |                    |             |                   |                            |                            |                           |                    |              |
| Đã t | thiết lập 「Lân Đỏ」 thành công.                                                                                                    |         |       |                |                      |                    |             |                   |                            |                            |                           |                    |              |
|      |                                                                                                    | Thao ta | ác    | Số thứ<br>tự ≑ | Tên phân bón         | Đơn giá            | Thành phân  | Liều lượng        | Nơi cung cập               | Lượng tồn kho<br>tối thiểu | Tên phân bón đã thiết lập | Tên công ty        | Phân loại ph |
| -    | 1 🗗                                                                                                    | Î       | E     | 1              | Phân hữu cơ          | 18,000 đ/<br>1 kg  |             | 8,000kg/<br>Hecta | công ty phân bón An<br>Nam |                            |                           |                    |              |
|      | 2                                                                                                    | Î       | E     | 2              | Lân Đỏ               | 15,000 đ/<br>1 kg  | P:10%, K:4% | 220kg/<br>Hecta   |                            |                            | Lân Đỏ                    | Công ty TNHH VIDAN | Phân bón lá  |

#### g. Nguyên vật liệu

Danh sách nguyên vật liệu đang sử dụng:

| Nguyên vật liệu | Lượng dùng<br>(ha) | Đơn giá<br>(vnđ/kg) | Thành tiền (vnd) | Ghi chú   |
|-----------------|--------------------|---------------------|------------------|-----------|
| Vôi             | 50 kg              | 12000               | 600000           | Bón lót   |
| Bao đựng lúa    | 500 cái            | 1000                | 500000           | Loại 50kg |
| Hạt giống       | 1 bao              | 120000              | 120000           | Lúa giống |

#### Thao tác trên phần mềm:

#### Bấm chọn Danh mục – Nguyên vật liệu.

|                                                           | NHẠT Kỳ Sa | Trang ch               | nù 투 Danh m | ục <mark>31</mark> Kế hơ | oạch 🍒 Nh | nật ký 📘 Thời   | tiết <u>ज</u> Thống kê | 👫 Bạn bè        |  |  |
|-----------------------------------------------------------|------------|------------------------|-------------|--------------------------|-----------|-----------------|------------------------|-----------------|--|--|
| Quản lý danh mục                                          |            |                        |             |                          |           |                 |                        |                 |  |  |
| Nhân Công                                                 | Sản phẩm   | Công việc - Tình trạng | Đất - Cơ sở | Nông được                | Phân bón  | Nguyên vật liệu | Thiết bị - Máy móc     | Tùy chọn (Sản x |  |  |
| K Thiết lập các nguyên vật liệu được dùng trong sản xuất. |            |                        |             |                          |           |                 |                        |                 |  |  |

Kéo chuột xuống cuối màn hình, tại khung thiết lập nhập thông tin được đánh số theo thứ tự như hình sau:

| Thiết lập r | hiết lập nguyên vật liệu                   |              |  |  |  |  |  |  |  |  |  |  |
|-------------|--------------------------------------------|--------------|--|--|--|--|--|--|--|--|--|--|
| Đăng ký     | Số thứ tự (*) 13 Tên nguyên vật liệu (*) 2 | Chọn tập tin |  |  |  |  |  |  |  |  |  |  |
| Xóa         | Đơn giá <mark>3</mark> ₫/ Chọn ✔ ?         | Xóa tập tin  |  |  |  |  |  |  |  |  |  |  |
|             | Ghi chú 4                                  |              |  |  |  |  |  |  |  |  |  |  |
|             | Ghi chú 4                                  |              |  |  |  |  |  |  |  |  |  |  |

Bài tập thực hành trồng lúa ST25

#### Thông tin cần nhập:

- 1: Số thứ tự (\*): 1
- 2: Tên nguyên vật liệu (\*): Vôi
- 3: Đơn giá: 12000, ô số lượng 1, chọn đơn vị kg
- 4: Ghi chú: Bón lót
- 5: Bấm Đăng ký để lưu

Màn hình sau khi đăng ký nguyên vật liệu thành công

| ~      |                             | TVI I QU | ку за | ill Xuat    | Trang ch                 | iù 🚺 Danh m | ųc 3    | 1 Kế h       | oạch 🍃 Nh  | lật ký    | 🖊 Thời   | tiết 📗 Thống kê    | Bạn bè             | Bản đồ   | Đơn vị           |
|--------|-----------------------------|----------|-------|-------------|--------------------------|-------------|---------|--------------|------------|-----------|----------|--------------------|--------------------|----------|------------------|
| Qu     | Quản lý danh mục            |          |       |             |                          |             |         |              |            |           |          |                    |                    |          |                  |
| Nhân   | Công                        | Sản      | phẩm  | Công việc   | - Tình trạng             | Đất - Cơ sở | Nôn     | g dược       | Phân bón   | Nguyên    | vật liệu | Thiết bị - Máy móc | Tùy chọn (Sàn xuất | )0 Tùy c | họn (Chi tiết) 0 |
| Hạt gi | lạt giống đã được cập nhật. |          |       |             |                          |             |         |              |            |           |          |                    |                    |          |                  |
|        | Thao tác                    |          | с     | Số thứ tự ł | tự : Tên nguyên vật liệu |             | Đơn giá |              | Ghi chú    |           |          | Tập tin            |                    |          |                  |
|        |                             |          |       | == X        |                          |             | ×       | x == X       |            | []        |          |                    | Tất cả             | ✓ X      |                  |
| 1      | E/                          | <b>T</b> | E     | 1           | Vôi                      |             |         |              | 12,0       | 000 đ/1kg | Bón lót  |                    |                    |          |                  |
| 2      | e/                          | Ì        | E     | 2           | Bao đựng lúa             |             |         | 1,000 đ/1Cái |            | Loại 50k  | g        |                    |                    |          |                  |
| 3      | Ľ                           | <b>T</b> | E     | 3           | Hạt giống                |             |         |              | 120,000 đ/ | 1Bao (Bì) | Lúa giốn | g                  |                    |          |                  |

#### h. Thiết bị - Máy móc

| Tên Máy móc | Ghi chú          | Hướng dẫn sử dụng           |  |  |
|-------------|------------------|-----------------------------|--|--|
| Máy cày     |                  | Ngưng hoạt động sau 5 tiếng |  |  |
| Máy gặt lúa | Thuê của chị Cúc |                             |  |  |

Thao tác trên phần mềm:

Bấm chọn Danh mục – Thiết bị - Máy móc

|              | Nhật ký sản xuất |                        | uù 🕞 Danh m  | ục 31 Kế hơ | oạch 指 Nh | nật ký 📘 Thời   | tiết 📗 Thống kê    | 👫 Bạn bè 🚺         | Bàn đồ  |
|--------------|------------------|------------------------|--------------|-------------|-----------|-----------------|--------------------|--------------------|---------|
| Quản lý      | danh mục         |                        |              |             |           |                 |                    |                    |         |
| Nhân Công    | Sàn phẩm         | Công việc - Tình trạng | Đất - Cơ sở  | Nông được   | Phân bón  | Nguyên vật liệu | Thiết bị - Máy móc | Tùy chọn (Sản xuất | )0 Tùyc |
| ≪Thiết lập ⊺ | Thiết bị - Máy   | y móc được sử dụng     | trong sản xu | át.         |           |                 |                    | ,                  |         |

Kéo chuột xuống cuối màn hình và nhập các thông tin tương ứng vào khung **Thiết lập Thiết bị - máy móc.** Sau đó bấm **Đăng ký** để lưu.

| Thiết lập T | Thiết lập Thiết bị - Máy móc                                               |                                                                   |  |  |  |  |  |  |  |  |  |  |
|-------------|----------------------------------------------------------------------------|-------------------------------------------------------------------|--|--|--|--|--|--|--|--|--|--|
| Đặng ký     | Số thứ tự(*) 20 Tên                                                        | Thiết bị - Máy móc(*) Máy cày (xăng)                              |  |  |  |  |  |  |  |  |  |  |
| Xóa         | Giá tiền22,000 đ/                                                          | 1 L 🗸 Hướng dẫn sử dụng an toàn Ngưng hoạt động sau 5 tiếng       |  |  |  |  |  |  |  |  |  |  |
|             | Ghi chú 1                                                                  | Ghi chú ③ Ghi chú ③                                               |  |  |  |  |  |  |  |  |  |  |
|             | — Thời hạn sử dụng. Sản phẩm sử dụng 📃 ——————————————————————————————————— |                                                                   |  |  |  |  |  |  |  |  |  |  |
|             | Chọn tập tin                                                               | Thời hạn Từ ngày Chọn 🗸 Tháng Chọn 🗸 Đến ngày Chọn 🗸 Tháng Chọn 🗸 |  |  |  |  |  |  |  |  |  |  |
|             | Xóa tập tin                                                                | Sản phẩm Lựa chọn Sản phẩm :                                      |  |  |  |  |  |  |  |  |  |  |
|             |                                                                            |                                                                   |  |  |  |  |  |  |  |  |  |  |

**Lưu ý:** Mục giá tiền ở đây là giá nhiên liệu mà Thiết bị tiêu thụ, không phải giá máy móc. Phục vụ thống kê chi phí nhiên liệu.

2. Lập kế hoạch trồng lúa 2023

#### a.Tạo kế hoạch

Chọn Kế hoạch → Tạo mới kế hoạch → Nhập thông tin Kế hoạch.

| Nhật ký sản xu                | uất<br>aất<br>Trang chủ 🎾 Danh mục 🛐 Kế hoạch 🌽 Nhật ký 🗽 Thời tiết 🏢 Thống kê 👬 Bạn bè 陷 Bản đồ 【                  |
|-------------------------------|----------------------------------------------------------------------------------------------------|
| Kế hoạch sản xuất             |                                                                                                    |
| Kế hoạch sản xuất             | Thêm công việc - tình trạng Hiển thị công việc - tình trạng                                                         |
| ※ Tạo kế hoạch sản xuất th    | neo từng năm. Khi muốn nhập chi tiết của kế hoạch sản xuất, bạn có thể nhấp trực tiếp vào tên của kế hoạch bên dưới |
| Tạo mới L                     | ọc kế hoạch sản xuất                                                                                                |
| Kiểm tra sử dụng<br>nông dược | ám 2022 💌 Sản phẩm Chọn 🔍 Đất - Cơ sở Chọn 🔍 Năm 2022 👻 Sản phẩm Chọn 💌 Đất - Cơ sở Chọn 💌 🗌 Nhật ký sản xuậ        |
| Không có dữ liệu được h       | iễn thị.                                                                                                    |

#### Nhập thông tin theo thứ tự được đánh số như sau:

| ※ Tạo kế hoạch sản xuất.                             |                                                     |                     |
|------------------------------------------------------|-----------------------------------------------------|---------------------|
| Năm(*)<br>Tên kê hoạch(*)<br>Sân phẩm(*)<br>Tất cả o | Chọn tất cả Xóa Chỉ hiến thị Đất - Cơ sở được chọn. |                     |
| (Chủng loại)                                         | Số thứ tự 🗢 Đất - Cơ sở sản xuất Diện tích          | Đơn vị              |
| Diện tích sản xuất Chọn 🗸                            |                                                     |                     |
| Ngày bắt đầu                                         | 1 Ruộng lúa ST25 2                                  | hecta               |
| Ngày thụ hoạch                                       | 4 2 Ruộng cả chua 1                                 | hecta               |
| Ngày kết thúc                                        |                                                     |                     |
| Sản lượng 6                                          |                                                     |                     |
| Ghi chú 7                                            |                                                     |                     |
| Sổ ghi tùy chọn                                      |                                                     |                     |
|                                                      |                                                     |                     |
|                                                      |                                                     |                     |
|                                                      |                                                     |                     |
|                                                      | Trang 1 trong tổng số 1 🗁 🖅 1000 🗸 Đang h           | iển thị 1 - 2 của 2 |
| 8                                                    | Chọn tập tin Xóa                                    |                     |
| Đăng ký Hủy                                          |                                                     |                     |

- 1: Năm (\*): Chọn năm 2023
- 2: Tên kế hoạch (\*): Trồng lúa
- 3: Sản phẩm (\*): Lúa ST25 Chủng loại ST25
- 4: Tích chọn Ruộng lúa ST25
- 5: Ngày bắt đầu: 01/01/2023. Ngày nuôi trồng: 01/02/2023. Ngày thu hoạch và kết thúc: 25/05/2023
- 6: Sản lượng: 1000, chọn đơn vị Tấn
- 7: Ghi chú: Lúa hữu cơ
- 8: Bấm Đăng ký để lưu

#### b. Nhập chi tiết cho Kế hoạch

Bấm trực tiếp vào <u>Tên kế hoạch vừa tạo</u> → **Thêm bản chi tiết** (góc trái màn hình).

|                      | -                                                                                                    | Nhật    | tký s | àn xuất | Trang ch         | nů 🐚 Danh mục 31 Kế | ế hoạch 🍃 Nhật | ký 🛛 📘 Thời tiết 🏢 Ti    | hống kê 👬 Bạn bè 🚺      | Bản đồ E              | Dơn vị 💦 Nông được |  |
|----------------------|----------------------------------------------------------------------------------------------------|---------|-------|---------|------------------|---------------------|----------------|--------------------------|-------------------------|-----------------------|--------------------|--|
| Kế                   | Kề hoạch sản xuất                                                                                                    |         |       |         |                  |                     |                |                          |                         |                       |                    |  |
| ŀ                    | Kế hoạch sản xuất Thêm công việc - tinh trạng Hiển thị công việc - tinh trạng                                                                                                    |         |       |         |                  |                     |                |                          |                         |                       |                    |  |
| ≫ Tạc<br>Tạc<br>kể t | % Tạo kế hoạch sản xuất theo từng năm. Khi muốn nhập chi tiết của kế hoạch sản xuất, bạn cô thể nhấp trực tiếp vào tên của kế hoạch bên dưới.         Tạo mới<br>kế hoạch       Lọc kế hoạch sản xuất         Lọc kế hoạch sản xuất       Lọc kế hoạch sản xuất         Kế hoạch       Năm 2023 v Sản phẩm Chon v Đất - Cơ sở Chon v Năm 2022 v Sản phẩm Chọn v Đất - Cơ sở Chọn v Nhật kỳ sản xuất |         |       |         |                  |                     |                |                          |                         |                       |                    |  |
|                      | ٦                                                                                                    | Thao tá | c     | Năm     | Tên kê           | i hoạch sản xuất    | Tệp            | Sản phẩm<br>(Chủng loại) | Đất - Cơ sở<br>săn xuất | Diện tích<br>săn xuất | Ngày bắt đầu       |  |
| 1                    | e⁄                                                                                                    | Ŧ       | E     | 2023    | <u>Trồng lúa</u> |                     |                | Lúa ST25<br>(ST25)       | Ruộng lúa ST25          | 2 hecta               | 01/01/2023         |  |

Tại góc trái màn hình bấm Thêm bản chi tiết (1) sẽ được hình như sau:

| Nhật ký sản xuất 🕋 Trang chủ 🌄 Danh mục 🛐 Kế hoạch 🎓 Nhật ký 🧤 Thời tiết 🏢 Thống kê 👫 Bạn bè 🚹 Bản đồ ㅣ Đơn vị 👔 Nông dư                                                                                                    |
|----------------------------------------------------------------------------------------------------|
| Kê hoạch sản xuất                                                                                                    |
| Kế hoạch sản xuất Thêm công việc - tình trạng Hiển thị công việc - tình trạng                                                                                                    |
| * Thiết lập công việc và thông tin vào          Năm 2023       Kể hoạch sản         Sản phẩm (Chủng loại): Lủa ST26(ST29)         Này bắt « tác : 10/12/2023         Đất - Cơ sở Chon         Đất - Cơ sở Chon         Về hoạch sản xuất         Nguyến Xát không được thi         Nguyến Xát không được thi         Đất - Cơ sở Chon         Vết liệu         Nàn dùy Ching được thi         Nguyến vật liệu Với         Nguyến vật liệu Với         Nguyến vật liệu Với         Nguyến vật liệu Với         Nguyến vật liệu Với         Đất - Cơ sở Chon         Vết liệu         Nguyến vật liệu Với         Nguyến vật liệu Với         Nguyến vật liệu Với         Vết liệu         Nguyến vật liệu Với         Nguyến vật liệu Với         Nguyến vật liệu Với         Nguyến vật liệu Với         Nguyến vật liệu Với         Nguyến vật liệu Với         Nguyến vật liệu Với         Nguyến vật liệu Với         Nguyến Xa         Nguyến Xa         Nguyến Xa         Nguyến Xa         Nguyến Xa         Nguyến Xa         Nguyến Xa         Nguyến Xa <t< td=""></t<> |

#### Nhập thông tin theo thứ tự được đánh số như sau:

2: Thời gian (\*): Chọn thời gian 01/01/2023

Công việc – Tình trạng (\*): Chọn Cày xới đất

Tích lần lượt các ô: Sử dụng vật tư, Nguyên vật liệu, sau đó chọn Vôi và bấm nút Thêm

Tổng lượng vật tư sử dụng: 50, chọn đơn vị kg

- 3: Thời gian làm việc: Bắt đầu 7. Kết thúc 17. Tích chọn nhân công Trần Văn Tài, Nguyễn An
- 4: Tùy chọn Khác: Chọn Thiết bị máy móc: Máy cày
- 5: Bấm Đăng ký để lưu

Làm tương tự cho các công việc còn lại để có kế hoạch hoàn chỉnh như sau:

|     |    | Thao | tác |   | Ngày làm việc | Công việc - Tỉnh trạng | Tệp  | Vật tư          | Nông độ pha<br>loãng<br>(lít) | Lượng sử<br>dụng | Đật - Cơ sở<br>sản xuất | Diện tích sản xuất | Sản lượng | Thiết bị - Máy<br>mốc | Tiêu thụ nhiên liệu | Nhân công                                                 |
|-----|----|------|-----|---|---------------|------------------------|------|-----------------|-------------------------------|------------------|-------------------------|--------------------|-----------|-----------------------|---------------------|-----------------------------------------------------------|
| - 1 | e/ | Î    | E   | ø | 01/01/2022    | Cày xới đất            | 븠    | Vôi             |                               | 50 kg            | Ruộng lúa ST25          | 2 hecta            |           | Máy cây               |                     | Nguyễn An, Trần Văn Tài                                   |
| 2   | E⁄ | Î    | E   | ø | 25/01/2022    | Bón lót                |      | Phân hữu cơ     |                               | 8,000 kg         | Ruộng lúa ST25          | 2 hecta            |           |                       |                     | Lê Thị Cúc, Nguyễn Văn Phương                             |
| 3   | E/ | Î    | E   | ø | 01/02/2022    | Gieo sạ                | 믶    | Hạt giống       |                               | 1 Bao (Bỉ)       | Ruộng lúa ST25          | 2 hecta            |           |                       |                     | Nguyễn An, Lê Thị Cúc                                     |
| 4   | E/ | Î    | E   | ø | 25/03/2022    | Bón phân               | 믶    | Phân Lân đỏ     |                               | 440 kg           | Ruộng lúa ST25          | 2 hecta            |           |                       |                     | Nguyễn An, Trần Văn Tài                                   |
| - 5 | E/ | Î    | E   | ø | 19/04/2022    | Phun thuốc             | - 10 | Sieubymsa 75WP  | 500                           | 600 g            | Ruộng lúa ST25          | 2 hecta            |           |                       |                     | Lê Thị Cúc, Nguyễn Văn Phương                             |
| 6   | E? | Î    | E   | ø | 10/05/2022    | Phun thuốc             | 믶    | Sieu naii 700WP | 320                           | 500 g            | Ruộng lúa ST25          | 2 hecta            |           |                       |                     | Nguyễn An, Trần Văn Tài                                   |
| 7   | ď  | Î    | E   | ø | 25/05/2022    | Thu hoạch              | 믶    | Bao đựng lúa    |                               | 500 kg           | Ruộng lúa ST25          | 2 hecta            |           | Máy gặt lúa           |                     | Nguyễn An, Trần Văn Tài, Lê Thị Cúc,<br>Nguyễn Văn Phương |

- 3. Ghi chép Nhật ký sản xuất Trồng lúa 2022
- a. Tạo Nhật ký sản xuất

Tại màn hình chính của FaceFarm, bấm chọn Nhật ký, sau đó bấm Tạo mới nhật ký ở góc trái màn hình

| Nhậ                | ật ký sản xuất    | Trang ch    | hủ 🚺 Danh mục 🛐 Kế     | é hoạch 🍃 Nhật ký 📗        | Thời tiết 🏢 Thống kê 🌇 E        | 3ạn bè 📔 B      | làn đồ    |
|--------------------|-------------------|-------------|------------------------|----------------------------|---------------------------------|-----------------|-----------|
| Nhật ký sản        | xuất              |             |                        |                            |                                 |                 |           |
| Nhật ký sản xuất   | Thêm Công việc -  | Tình trạng  | Thêm CV-TT theo ngày   | Thêm CV-TT theo bản đồ     | Hiển thị Công việc - Tình trạng | Tiến độ         | Kho       |
| ※ Thiết lập nhật   | t ký sản xuất mới | hoặc lấy dũ | r liệu từ kế hoạch sản | xuất đã thiết lập, nhấp và | ào chữ màu xanh để nhập ch      | i tiết cho Nhật | t ký sản  |
|                    | Nhật ký sản xuấ   | t           |                        |                            |                                 |                 |           |
| Tạo mới<br>nhật ký | Năm 2022          |             | Sản phẩm Chọn          | .▼ Đất                     | - Cơ sở Chọn                    | ▼ Xem           | nhật ký s |
| Không có dữ li     | ệu.               |             |                        |                            |                                 |                 |           |

#### Bảng nhập Thêm Nhật ký sản xuất mới hiện lên

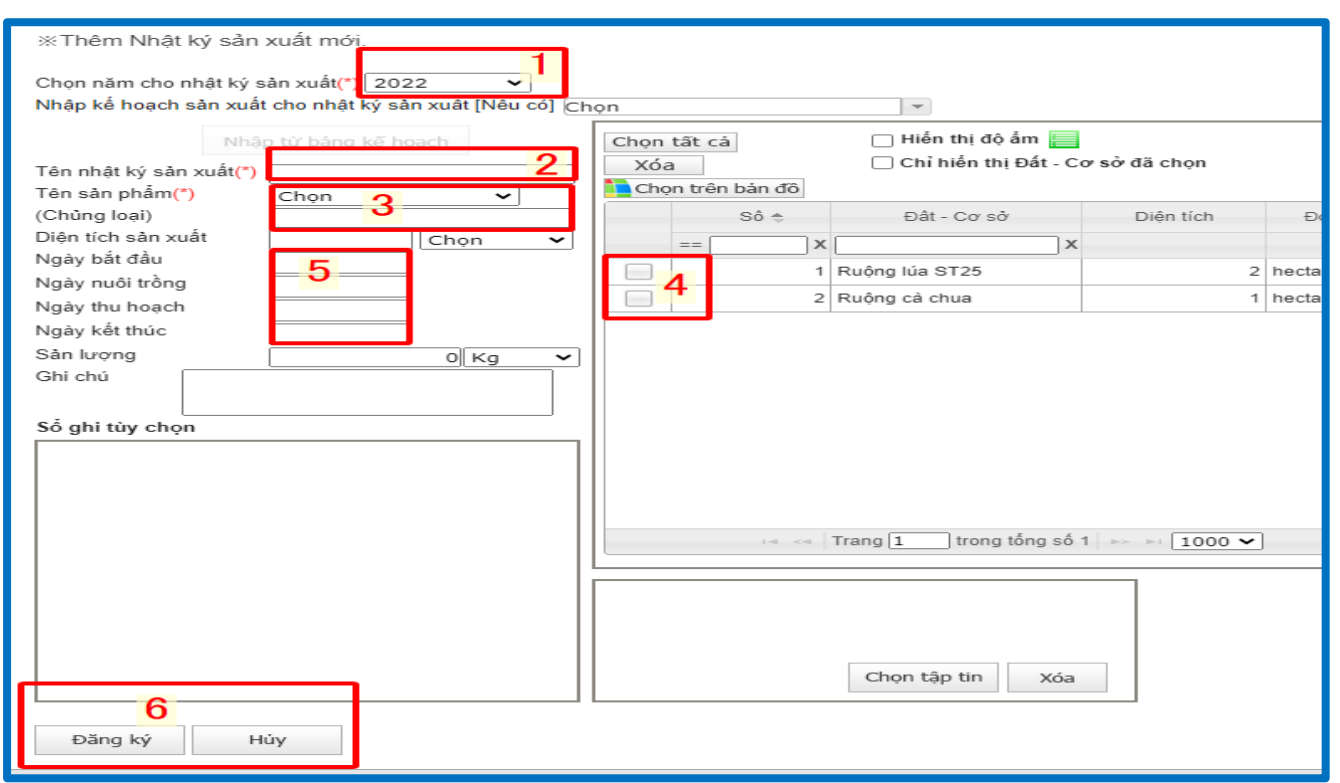

#### Nhập thông tin theo thứ tự được đánh số như sau:

- 1: Chọn năm cho Nhật ký sản xuất (\*): 2022
- 2: Tên nhật ký sản xuất (\*): Trồng lúa
- 3: Tên sản phẩm (\*): Lúa ST25 Chủng loại: ST25
- 4: Tích chọn Ruộng lúa ST25
- 5: Ngày bắt đầu: 01/01/2022
  - Ngày nuôi trồng: 01/02/2022

Ngày thu hoạch và ngày kết thúc: 25/05/2022

6: Bấm Đăng ký để lưu

#### b. Ghi chi tiết Nhật ký sản xuất

Tại màn hình trang Nhật ký, bấm trực tiếp vào tên Nhật ký sản xuất muốn ghi chép

| Nhật ký sản xuất                                               | Trang        | g chủ 🚺 Danh mục 🛐 Kế | hoạch 🍒 Nhật ký       | 🛹 Thời tiết 📓 Th         | nống kê 👫 Bạn bè     | Bản đồ             |  |  |  |  |  |  |  |
|----------------------------------------------------------------|--------------|-----------------------|-----------------------|--------------------------|----------------------|--------------------|--|--|--|--|--|--|--|
| Nhật ký sản xuất                                               |              |                       |                       |                          |                      |                    |  |  |  |  |  |  |  |
| Nhật ký sản xuất Thêm Công việc                                | - Tình trạng | Thêm CV-TT theo ngày  | Thêm CV-TT theo bản c | đồ Hiển thị Công việ     | ệc - Tình trạng Tiế  | n độ Kho vậ        |  |  |  |  |  |  |  |
| Nhật ký sản xuất 「Trồng lúa 2022」 thuộc năm 2022 đã được thêm. |              |                       |                       |                          |                      |                    |  |  |  |  |  |  |  |
| Nhật ký sản xuất                                               |              |                       |                       |                          |                      |                    |  |  |  |  |  |  |  |
| Tạo mới<br>nhật ký Năm 2022                                    |              | Sàn phẩm Chọn         | -                     | Đất - Cơ sở Chọn         | -                    | 🗌 Xem nhật ký sản  |  |  |  |  |  |  |  |
| Thao tác                                                       | Năm          | Tên nhật ký sản xu    | ât Tệp                | Sàn phâm<br>(Chủng loại) | Tên kê hoạch sản xuá | it Đất - Cở sở sản |  |  |  |  |  |  |  |
|                                                                | 2022         | <u>Trồng lúa 2022</u> |                       | Lúa ST25<br>(ST25)       |                      | Ruộng lúa ST25     |  |  |  |  |  |  |  |

Sau đó bấm Thêm bản chi tiết ở góc trái màn hình, vị trí đánh dấu số 1 như hình bên dưới

| Nhật kỳ sản xuất 🚔 Trang chủ 🌉 Danh mục 🛐 Kế hoạch 🌮 Nhật ký 📭 Thời tiết 🏢 Thống kế 👬 Bạn bè 脑 Bản đồ 📗 Đơ                                  | n v |
|----------------------------------------------------------------------------------------------------|-----|
| Nhật ký sản xuất                                                                                                    |     |
| Nhật ký sản xuất Thêm Công việc - Tình trang Thêm CV-TT theo ngày Thêm CV-TT theo bản đồ Hiến thi Công việc - Tình trang Tiến đồ Kho vật tự | T   |
| * Thiết lập Công việc - Ti * Thêm các chi tiết cho nhật ký sản xuất.                                                                        |     |
| Ngày làm việc (*) 01/01/2022 Z                                                                                                    |     |
| Sản phẩm (Chùng loại): Lia cĩ Sử dụng vật tự                                                                                                | _   |
| Ngày bắt đầu: 01/01/2022 O Phân Bón O Nguyên vật liệu Vôi                                                                                   |     |
| Lọc chi từ 🗸 Xóa Loại Vật liệu Nồng độ pha loãng Tống lượng vật tự sử dụng Lượng sử dụng trên một đơn vị diện tích                          |     |
| Dát - Cơ sở Việt liệu Với Số kg V                                                                                                    |     |
| chi tiet nhạt ký sản xuất                                                                                                    |     |
| Đất - Cơ sở 4 Thời gian lâm việc Tùy chọn-Khác 5                                                                                            | _   |
| Thời gian làm việc 18 Tiếng 00 Phút                                                                                                    |     |
| Bắt đầu 🗾 Giờ 🔄 Phút ~ Kết thúc 17 Giờ 🔄 Phút                                                                                               |     |
| Nghi 1 Giờ Phút                                                                                                    |     |
| Thời gian bất đầu - kết thúc cho mỗi công nhận                                                                                              |     |
| Xóa                                                                                                    |     |
| Nhân công                                                                                                    |     |
|                                                                                                    |     |
| 🗹 Trần Văn Tải                                                                                                    |     |
| Nguyễn Văn Phương                                                                                                    |     |
|                                                                                                    |     |
| Diện tích sản xuất2 hecta 👻                                                                                                    |     |
| 6 Đăng ký Tiếp tục đăng ký Hủy                                                                                                    |     |
|                                                                                                    | 1   |

#### Nhập thông tin theo thứ tự được đánh số như sau:

2: Ngày làm việc (\*): 01/01/2022

| Công việc | : <mark>(*)</mark> : Chọn | Cày | xới đấ | t |
|-----------|---------------------------|-----|--------|---|
|-----------|---------------------------|-----|--------|---|

- 3: Tích chọn lần lượt ô Sử dụng vật tư, Nguyên vật liệu, sau đó chọn Vôi và bấm nút Thêm
  - Tổng lượng vật tư sử dụng: 50, chọn đơn vị kg
- 4: Bấm vào ô Thời gian làm việc:
  - Bắt đầu: 7. Kết thúc: 17. Nghỉ: 1

- Tích chọn nhân công: Trần Văn Tài, Nguyễn An
- 5: Bấm vào ô Tùy chọn khác: chọn Thiết bị Máy móc: Máy cày
- 6: Bấm nút Đăng ký để lưu
  - Làm tương tự cho các công việc còn lại sẽ được bảng danh sách như sau:

| _   |    | Thao | tác |   | Ngày làm việc | Công việc - Tình trạng | Tệp | Vật tư          | Nông độ pha<br>loãng<br>(lít) | Lượng sử<br>dụng | Đất - Cơ sở<br>sản xuất | Diện tích sản xuất | Sản lượng | Thiết bị - Máy<br>móc | Tiêu thụ nhiên liệu | Nhân công                                                 |
|-----|----|------|-----|---|---------------|------------------------|-----|-----------------|-------------------------------|------------------|-------------------------|--------------------|-----------|-----------------------|---------------------|-----------------------------------------------------------|
| - 1 | E/ | Î    | E   | ø | 01/01/2022    | Cày xới đất            | 믶   | Vôi             |                               | 50 kg            | Ruộng lúa ST25          | 2 hecta            |           | Máy cày               |                     | Nguyễn An, Trần Văn Tài                                   |
| 2   | ď  | ١.   | E   | ø | 25/01/2022    | Bón lót                |     | Phân hữu cơ     |                               | 8,000 kg         | Ruộng lúa ST25          | 2 hecta            |           |                       |                     | Lê Thị Cúc, Nguyễn Văn Phương                             |
| 3   | E⁄ | Ξ.   | E   | ø | 01/02/2022    | Gieo sạ                | 믶   | Hạt giống       |                               | 1 Bao (Bi)       | Ruộng lúa ST25          | 2 hecta            |           |                       |                     | Nguyễn An, Lê Thị Cúc                                     |
| 4   | E⁄ | Ť.   | E   | ø | 25/03/2022    | Bón phân               | 믶   | Phân Lân đỏ     |                               | 440 kg           | Ruộng lúa ST25          | 2 hecta            |           |                       |                     | Nguyễn An, Trần Văn Tải                                   |
| 5   | 1  | Î    | E   | ø | 19/04/2022    | Phun thuốc             | 믶   | Sieubymsa 75WP  | 500                           | 600 g            | Ruộng lúa ST25          | 2 hecta            |           |                       |                     | Lê Thị Cúc, Nguyễn Văn Phương                             |
| 6   | ď  | Î    | E   | ø | 10/05/2022    | Phun thuốc             | 믶   | Sieu naii 700WP | 320                           | 500 g            | Ruộng lúa ST25          | 2 hecta            |           |                       |                     | Nguyễn An, Trần Văn Tài                                   |
| 7   | ď  | Î    | E   | ø | 25/05/2022    | Thu hoạch              | 핖   | Bao đựng lúa    |                               | 500 kg           | Ruộng lúa ST25          | 2 hecta            |           | Máy gặt lúa           |                     | Nguyễn An, Trần Văn Tải, Lê Thị Cúc,<br>Nguyễn Văn Phương |

- 4. Ghi Nhật ký từ kế hoạch sản xuất
- a. Tạo Nhật ký sản xuất

Tại màn hình FaceFarm, bấm chọn Nhật ký, bấm Tạo mới nhật ký

| Nhạt ky san xuat                                                                                                    | 🕋 Trang chủ 🌉 Danh mục 🛐 Kế hoạch 🎓 Nhật ký 🧤 Thời tiết 🏢 Thống kê 👫 Bạn bè 🚺 Bản đồ 👢 Đơn vị 📲 Nông được 🏧 Mua                                                                                                    | bán |
|----------------------------------------------------------------------------------------------------|----------------------------------------------------------------------------------------------------|-----|
| Nhật kỳ sản xuất         Nhật kỳ sản xuất         Thến Công         ** Thiết lập nhật kỳ sản xuất         Tao mới         Năt kỳ         Năm 1022         Thao tác         1       🗊 💼 🕬 | <pre>% Thêm Nhất ký sản xuất mới.<br/>Cho năm cảo nhất ký sản xuất ("2022 0<br/>3 háp từ bản xuất (bấu cả) ("rông lúa (2023 0<br/>1 hiến thị đó ẩn 0<br/>Chỉ nhất ký sản xuất ("rông lúa<br/>Tên sản phản(") Lúa ST25 0<br/>Diện tích sản xuất 0<br/>Ngày kắt dầu<br/>Ngày như hoạch<br/>Ngày kắt nhu<br/>Sản tương ủa hữu cơ<br/>Số ghi từy chọn<br/>6 băn ký bảy bắt họch<br/>1 chon tập tin xuất 1 cơn số 1 chon tiến bản xuất 1 san chiết không ?<br/>1 nuống lúa ST25 2 hecta<br/>1 nuống lúa ST25 2 hecta<br/>1 nuống</pre> |     |

#### Nhập thông tin theo thứ tự được đánh số như sau:

- 1: Chọn năm cho nhật ký sản xuất (\*): Chọn năm 2022
- 2: Chọn kế hoạch cụ thể: Trồng lúa 2023
- 3: Bấm Nhập từ bảng kế hoạch
- 4: Bấm Đồng ý
- 5: Ngày bắt đầu: 01/01/2022

Ngày nuôi trồng: 01/02/2022

Ngày thu hoạch và kết thúc: 25/05/2022

6: Bấm Đăng ký để lưu

#### b. Ghi chi tiết Nhật ký từ kế hoạch

Tại màn hình trang Nhật ký, bấm trực tiếp vào tên Nhật ký có kế hoạch muốn ghi chép

|            | 7           | NIIĢI | г ку 5        | an xu          | al     | Tran      | g chủ 🚺 Danh mục 🛐 Kế  | hoạch 🎾   | Nhật ký 📘     | • Thời tiết 📗 TI         | hống kê   | Bạn bè         | Bản đồ Đ                 | ơn vị 📕 Nông dược 👔       | Mua bán    |
|------------|-------------|-------|---------------|----------------|--------|-----------|------------------------|-----------|---------------|--------------------------|-----------|----------------|--------------------------|---------------------------|------------|
| Nhậ        | t ký        | sån : | xuất          |                |        |           |                        |           |               |                          |           |                |                          |                           |            |
| Nhật k     | ý sàn       | xuất  | Thêm          | Công           | việc - | Tình trạn | g Thêm CV-TT theo ngày | Thêm CV-T | T theo bản đồ | Hiển thị Công vi         | ệc - Tình | trạng Tiến     | độ Kho vật tư            | Tài mẫu quản lý           |            |
| Nhật k     | ý sải       | n xuấ | it l'Tr       | ồng l          | úa∫    | thuộc n   | ăm 2022 đã được thêm   | l.        |               |                          |           |                |                          |                           |            |
| Tạo<br>nhậ | mới<br>t ký |       | Nhật l<br>Năm | (ý sải<br>2022 | n xuấ  | t         | Sàn phẩm Chọn          |           | . ▼ Đấ        | t - Cơ sở Chọn           |           | •              | ) Xem nhật ký sản xuất ( | đ <mark>ã hoàn tất</mark> | (uất Excel |
|            |             | Т     | 'hao tá       | с              |        | Năm       | Tên nhật ký sản xu     | ât        | Tệp           | Sản phấm<br>(Chủng loại) | Tên kê l  | poạch sản xuất | Đất - Cở sở sản xuất     | Diện tích sản xuất        | Ngày bắt   |
| 1          | ď           | Î     | E             | ø              |        | 2022      | <u>Trồng lúa 2022</u>  |           |               | Lúa ST25<br>(ST25)       |           | /              | Ruộng lúa ST25           | 2 hect                    | a 01       |
| 2          | ď           | Î     | E             | ø              |        | 2022      | <u>Trồng lúa</u>       |           |               | Lúa ST25<br>(ST25)       | Trồng lúa | а              | Ruộng lúa ST25           | 2 hect                    | a 0'       |
|            |             |       |               |                |        |           |                        |           |               |                          |           |                |                          |                           |            |

Tiếp theo bấm vào **Nhập từ bảng chi tiết kế hoạch** bên góc phải ở vị trí số 1 như hình dưới, sau đó bấm **Nhập** ở khung xác nhận

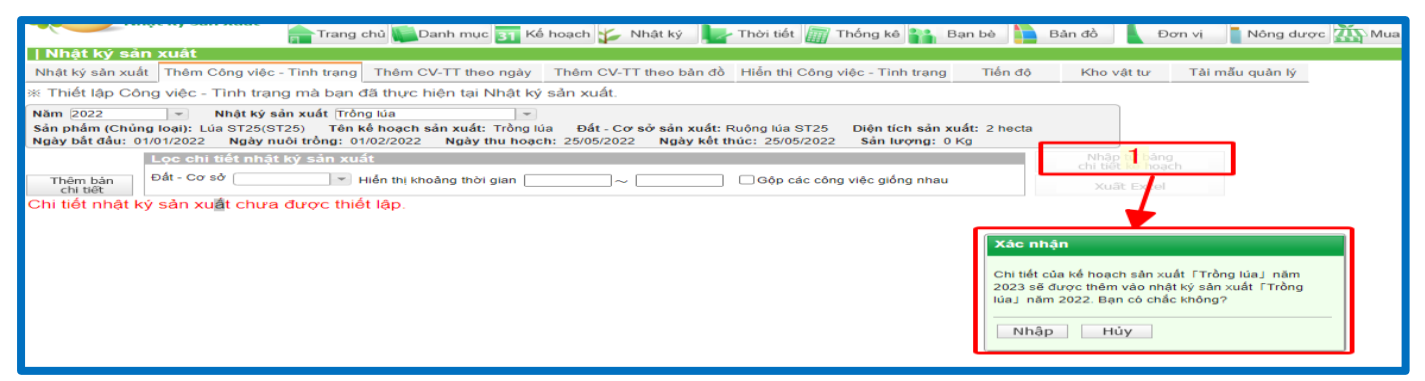

Ở cột thao tác bên trái màn hình, bấm vào nút có kí hiệu màu xanh ở vị trí số 1 như hình đưới, kiểm tra lại các thông tin trong bảng chi tiết hiện ra. Chỉnh sửa nếu có sự thay đổi và bấm Đăng ký để lưu

| Nhật ký sán xuất                                                       |                                                                                                    |        |
|------------------------------------------------------------------------|----------------------------------------------------------------------------------------------------|--------|
| Nhật ký sản xuất Thêm Công việc - Tình trạng Thêm CV-TT theo ngày Thê  | ™Thêm các chi tiết cho nhật kỳ sản xuất.                                                                                                    |        |
| ※ Thiết lập Công việc - Tình trạng mà bạn đã thực hiện tại Nhật ký sản | Ngay iam viec (*) Công việc - Cây xói đất 👻                                                                                                    |        |
| Năm (2022 		 Nhật ký sản xuất (Trồng lúa                               | Zúr dụng vật tử       Năn Bên ® Nguyên vật liêu       Với       Thêm         C Nông được O Phản Bên ® Nguyên vật liêu       Với       Tổng tượng vật từ sử dụng Lượng sử dụng trên một đơn vị diện tích         Xóa       Loại       Vật liêu       Nông độ pha loãng       Tổng tượng vật từ sử dụng         Nguyên vật liêu       Nông độ pha loãng       Tổng tượng vật từ sử dụng trên một đơn vị diện tích |        |
| Thao tác Ngày lâm việc Cổng việc - Tỉnh trạng Tệp                      | Đất - Cơ sở Thời gian lâm việc Tùy chọn Khác<br>Thời gian làm việc 20 Tiếng 00 Phút                                                                                                    | in liê |
| 1 01/01/2022 Cây xới đất                                               | Bắt đầu 2 Giờ O Phút Kết thúc 12 Giờ O Phút                                                                                                    |        |
| 2 👕 🖄 25/01/2022 Bón lót                                               | NginiSin Jan việc trên đầu người10 GiờO Phút                                                                                                    |        |
| 3 💼 🖄 01/02/2022 Gieo hạt                                              | Thời gian bắt đầu - kết thúc cho mỗi công nhân                                                                                                    |        |
| 4 Kế 🗑 🖄 25/03/2022 Bón phân                                           | xoa<br>Nhân công                                                                                                    |        |
| 5 👕 🖄 19/04/2022 Phun thuốc                                            | Nguyên Thị Binh                                                                                                    |        |
| 6 👕 📩 10/05/2022 Phun thuốc                                            | ✓ Nguyen An                                                                                                    |        |
| 7 👕 🚵 25/05/2022 Thu hoach                                             | Nguyễn Văn Phương     Nguyễn Anh                                                                                                    |        |
|                                                                        | Diện tích sản xuất 2) [hecta V<br>2 Dăng ký Hủy                                                                                                    |        |

#### Màn hình sau khi lưu thành công công việc ngày 01/01/2022

|   |       | Thao | tác      |   | Ngày làm việc | Công việc - Tỉnh trạng | Tệp | Vật tư          | Nông độ pha<br>loãng<br>(lít) | Lượng sử<br>dụng | Đật - Cơ sở<br>sản xuất | Diện tích sản xuất | Sản lượng | Thiết bị - Máy<br>mốc | Tiêu thụ nhiên liệu | Nhân công                                             |
|---|-------|------|----------|---|---------------|------------------------|-----|-----------------|-------------------------------|------------------|-------------------------|--------------------|-----------|-----------------------|---------------------|-------------------------------------------------------|
|   | e/    | Î    | E        | ø | 01/01/2022    | Cày xới đất            |     | Vôi             |                               | 50 kg            | Ruộng lúa ST25          | 2 hecta            |           | Máy cày               |                     | Nguyễn An, Trần Văn Tài                               |
| 2 |       | Î    | <u> </u> |   | 25/01/2022    | Bón lót                |     | Phân hữu cơ     |                               | 16,000 kg        | Ruộng lúa ST25          | 2 hecta            |           |                       |                     | Nguyễn Văn Phương, Nguyễn Ant                         |
| 3 |       | Î    | <u></u>  |   | 01/02/2022    | Gieo hạt               |     | Hạt giống       |                               |                  | Ruộng lúa ST25          | 2 hecta            |           |                       |                     | Nguyễn An, Nguyễn Anh                                 |
| 4 | ĸá    | Î    | <u> </u> |   | 25/03/2022    | Bón phân               |     | Lân Đỏ          |                               | 440 kg           | Ruộng lúa ST25          | 2 hecta            |           |                       |                     | Nguyễn An, Trần Văn Tài                               |
| 5 | Hoạch | Î    | <u> </u> |   | 19/04/2022    | Phun thuốc             |     | Sieubymsa 75WP  | 500                           | 600 g            | Ruộng lúa ST25          | 2 hecta            |           |                       |                     | Nguyễn Văn Phương, Nguyễn Anh                         |
| 6 |       | Î    | <u> </u> |   | 10/05/2022    | Phun thuốc             |     | Sieu naii 700WP | 320                           | 500 g            | Ruộng lúa ST25          | 2 hecta            |           |                       |                     | Nguyễn An, Trần Văn Tải                               |
| 7 |       | Ŵ    |          |   | 25/05/2022    | Thu hoạch              |     | Bao đựng lúa    |                               |                  | Ruộng lúa ST25          | 2 hecta            |           | Máy gặt lúa           |                     | Nguyễn An, Trần Văn Tài, Nguyễn<br>Phương, Nguyễn Anh |

Làm tương tự cho các công việc còn lại của kế hoạch sẽ được chi tiết Nhật ký hoàn thiện sau

| <b>•</b>             |                           | Nhật               | ky sa   | in xu               | ăt 🛖 Trang                                              | chủ 🚺 Danh mục 🛐                                        | Kế hoạch                        | 🆆 Nhật ký 📘 T                               | 'hời tiết 📗                    | Thống kê 背                  | Bạn bè 陷 Bả             | n đồ 📗 Đơn vị      | Nông được  | 🌇 Mua bán             |                     |                                                           |
|----------------------|---------------------------|--------------------|---------|---------------------|---------------------------------------------------------|---------------------------------------------------------|---------------------------------|---------------------------------------------|--------------------------------|-----------------------------|-------------------------|--------------------|------------|-----------------------|---------------------|-----------------------------------------------------------|
| Nh                   | ật ký                     | sán x              | cuất    |                     |                                                         |                                                         |                                 |                                             |                                |                             |                         |                    |            |                       |                     |                                                           |
| Nhật                 | ký sản                    | xuất               | Thêm    | Công                | viêc - Tinh trang                                       | Thêm CV-TT theo ng                                      | ày Thêm                         | CV-TT theo bản đồ                           | liển thị Công                  | việc - Tình trạn            | ng Tiến độ              | Kho vật tư Tải m   | ẫu quản lý |                       |                     |                                                           |
| * Thi                | ết lập                    | Công               | việc -  | Tinh                | n trạng mà bạn                                          | đã thực hiện tại Nhật                                   | t ký sản xu                     | uất.                                        |                                |                             |                         |                    |            |                       |                     |                                                           |
| Nām<br>Sản p<br>Ngày | 2022<br>hắm (C<br>bất đầu | :hùng l<br>1: 01/0 |         | Nhật<br>úa ST<br>Ng | t ký sản xuất Trồ<br>25 Tên kế hoa<br>gày nuôi trồng: 0 | ng lúa<br>ạch sản xuất: Đất - C<br>1/02/2022 Ngày thu h | ▼<br>Cơ sở sản x<br>loạch: 25/0 | cuất: Ruộng lúa ST25<br>5/2022 Ngày kết thủ | Diện tích sảr<br>c: 25/05/2022 | xuất: 2 hecta<br>Sản lượng: | 0 Tán                   |                    |            |                       |                     |                                                           |
|                      |                           |                    | ọc chi  | i tiêt I            | nhật ký sản xu                                          | át                                                      |                                 |                                             |                                |                             |                         |                    |            |                       |                     |                                                           |
| The                  | èm bán<br>hi tiết         | Ð                  | át - Cơ | sở C                | họn 🔹                                                   | Hiển thị khoảng thời gian                               |                                 | ~                                           | Gộp các côn                    | g việc giống nh             | au                      | Xuất Excel         |            |                       |                     |                                                           |
| -                    |                           | Thao               | tác     |                     | Ngày làm việc                                           | Công việc - Tỉnh trạng                                  | Tệp                             | Vật tư                                      | Nông độ pha<br>loãng<br>(lít)  | Lượng sử<br>dụng            | Đất - Cơ sở<br>săn xuất | Diện tích sản xuất | Sản lượng  | Thiết bị - Máy<br>mốc | Tiêu thụ nhiên liệu | Nhân công                                                 |
| 1                    | E?                        | ÷.                 | E       | ø                   | 01/01/2022                                              | Cáy xới đất                                             | - <u>19</u>                     | Vôi                                         |                                | 50 kg                       | Ruộng lúa ST25          | 2 hecta            |            | Máy cây               |                     | Nguyễn An, Trần Văn Tải                                   |
| 2                    | e/                        |                    | E       | ø                   | 25/01/2022                                              | Bón lót                                                 |                                 | Phân hữu cơ                                 |                                | 8,000 kg                    | Ruộng lúa ST25          | 2 hecta            |            |                       |                     | Lê Thị Cúc, Nguyễn Văn Phương                             |
| 3                    | Ľ                         | Ŵ                  |         | ø                   | 01/02/2022                                              | Gieo sa                                                 | - <u>18</u>                     | Hat giống                                   |                                | 1 Bao (Bi)                  | Ruộng lúa ST25          | 2 hecta            |            |                       |                     | Nguyễn An, Lê Thị Cúc                                     |
| 4                    | E/                        | <b></b>            |         | ø                   | 25/03/2022                                              | Bón phân                                                | <u>8</u>                        | Phân Lân đỏ                                 |                                | 440 kg                      | Ruộng lúa ST25          | 2 hecta            |            |                       |                     | Nguyễn An, Trần Văn Tải                                   |
| 5                    | E/                        | 1                  | E       | ø                   | 19/04/2022                                              | Phun thuốc                                              | <u>88</u>                       | Sieubymsa 75WP                              | 500                            | 600 g                       | Ruộng lúa ST25          | 2 hecta            |            |                       |                     | Lê Thị Cúc, Nguyễn Văn Phương                             |
| 6                    | Ľ                         |                    | E.      | ø                   | 10/05/2022                                              | Phun thuốc                                              | - 10 A                          | Sieu naii 700WP                             | 320                            | 500 g                       | Ruộng lúa ST25          | 2 hecta            |            |                       |                     | Nguyễn An, Trần Văn Tải                                   |
| 7                    | ľ                         | Ŧ                  | E.      | ø                   | 25/05/2022                                              | Thu hoạch                                               | 围                               | Bao đựng lúa                                |                                | 500 kg                      | Ruộng lúa ST25          | 2 hecta            |            | Máy gặt lúa           |                     | Nguyễn An, Trần Văn Tài, Lê Thị Cúc,<br>Nguyễn Văn Phương |

#### 5. Tạo Mã QR Code của Nhật ký sản xuất Trồng lúa 2022

Để xem thông tin Mã QR Code, bấm chọn Nhật ký, trước tên nhật ký sẽ có mã QR Code tương ứng, bấm vào biểu tượng Mã QR Code như hình

| <b>N</b>  | 9              | Nhậ  | t ký s | ản xư  | lất    | Tran        | g chủ 📔 Danh mục 🛐 Kế hoạch    | 🍒 Nhật ký 📃         | - Thời tiết 📗 TI         | hống kê 💦 Bạn bè       | Bản đồ Đ                 | ơn vị 📄 Nông dược 🥻 | Mua bán    |
|-----------|----------------|------|--------|--------|--------|-------------|--------------------------------|---------------------|--------------------------|------------------------|--------------------------|---------------------|------------|
| Nhi       | àt ký          | sản  | xuất   |        |        |             |                                |                     |                          |                        |                          |                     |            |
| Nhật l    | <ý sàn         | xuất | Thêm   | n Công | y việc | - Tình trạn | g Thêm CV-TT theo ngày Thêm    | CV-TT theo bàn đồ   | Hiển thị Công vi         | ệc - Tình trạng Tiếr   | độ Kho vật tư            | Tài mẫu quàn lý     |            |
| * Thi     | ết lập         | nhật | ký sả  | n xuấ  | t mới  | hoặc lấy    | dữ liệu từ kế hoạch sản xuất đ | ã thiết lập, nhấp v | ào chữ màu xar           | nh để nhập chi tiết ch | o Nhật ký sản xuất.      |                     |            |
|           |                |      | Nhật l | ký sả  | n xuá  | t           |                                |                     |                          |                        |                          |                     |            |
| Tạc<br>nh | o mới<br>ật ký |      | Năn    | 1 2022 | 2      |             | Sản phẩm Chọn                  | ▼ Đấ                | it - Cơ sở Chọn          | <b>~</b>               | 🗌 Xem nhật ký sản xuất ( | đã hoàn tất         | Kuất Excel |
| _         |                | 1    | Mã     | °Q     | R      | code        | Tên nhật ký sản xuất           | Tệp                 | Sản phâm<br>(Chủng loại) | Tên kê hoạch sản xuất  | Đất - Cở sở sản xuất     | Diện tích sản xuất  | Ngày bắ    |
| 1         | ď              | Î    | E      | ø      |        | 2022        | Tròng lúa 2022                 |                     | Lúa ST25<br>(ST25)       |                        | Ruộng lúa ST25           | 2 hect              | a 0'       |
| 2         | e/             | Î    | E      | ø      |        | 2022        | <u>Trồng lúa</u>               |                     | Lúa ST25<br>(ST25)       | Trồng lúa              | Ruộng lúa ST25           | 2 hect              | a 0'       |
|           |                |      |        |        |        |             |                                |                     |                          |                        |                          |                     |            |

Bảng thông tin sau khi bấm Mã QR Code

| Mã QR cho Nhật ký sản xuất                                                                                                    |                                               |                                                                                                    |                                                     |                             |                |
|----------------------------------------------------------------------------------------------------|-----------------------------------------------|----------------------------------------------------------------------------------------------------|-----------------------------------------------------|-----------------------------|----------------|
|                                                                                                    | Thao Tên mã QR<br>tác (Nhấn Enter để cập      | o nhật) Ngày tạo 🖕                                                                                                | Lần cuối<br>cập nhật                                | Người cập nhật<br>cuối cùng | Lượt<br>quết   |
| I∎ ■I<br>Mã QR<br>I∎ 」                                                                                                    | Tạo th<br>Bạn có<br>sản xuấ<br>Lưu ý:<br>Đông | ông tin mới mã Q<br>đồng ý tạo mã QR mới<br>này không?<br>Thông tin tem in] sẽ k<br>ý Không<br>4 <4 Trang 1 trong | R<br>i cho nhật ký<br>hông được lu<br>tổng số 0 🗪 🕨 | ru<br>Khć                   | ông có dữ liệu |
| <ul> <li>Đặt thông tin làm mặc định</li> <li>Hiển th</li> <li>Mẫu thông tin QRCode</li> <li>Tao thông tin QRCode</li> <li>Thông tin đóng gói</li> </ul> | i thông tin chất lượng/khác<br>1<br>× =       | em: 1 Tem/1 hàng 🗸 4                                                                                              | 40x30mm<br>Chèn Logo                                | ▼<br>Xóa Logo               |                |
| Ngày đóng gói 26/05/2022                                                                                                    | X Chất                                        | lượng mã QR: Chất lượn                                                                                            | ıg thấp 🕚                                           | •                           |                |
| Hạn sử dụng   12 tháng<br>Cách bảo quản Đế ở nơi thoáng mà<br>+ Thêm chi tiết<br>+ Thêm thông tin                                                       | it ×<br>Đóng                                  | ao mói thông tin<br>mã QR Cáp<br>(hoặc nhấn phím "Esc"                                                            | nhật thông tin<br>mã QR<br>để thoát)                | Truy xuất nguồn gốc         |                |
|                                                                                                    |                                               |                                                                                                    |                                                     |                             |                |

#### Nhập thông tin như sau:

1: Ngày đóng gói: 26/05/2022

Hạn sử dụng: 12 tháng

Cách bảo quản: Để ở nơi thoáng mát

2: Bấm Tạo mới thông tin mã QR và xác nhận đồng ý

| Mã QR cho Nhật ký sản xuất               |          |             |                                                                                                    |                        |                        |                             |                 |
|------------------------------------------|----------|-------------|----------------------------------------------------------------------------------------------------|------------------------|------------------------|-----------------------------|-----------------|
|                                          |          | Thao<br>tác | Tên mã QR<br>(Nhấn Enter để cập nhật)                                                                  | Ngày tạo 🧅             | Lần cuối<br>cập nhật   | Người cập nhật<br>cuối cùng | Lượt<br>quết    |
|                                          | 1        | ď           | QRTOKEN638089101557055656                                                                              | 10/01/2023<br>01:15:55 | 11/01/2023<br>09:13:20 | Nguyễn Thị Bình             | 0               |
|                                          |          |             |                                                                                                    |                        |                        |                             |                 |
|                                          |          |             |                                                                                                    |                        |                        |                             |                 |
| www.facefarm.vn                          |          |             |                                                                                                    |                        |                        |                             |                 |
|                                          |          |             | ra <a th="" tran<=""><th>g 1 trong</th><th>tống số 1 🗪</th><th>Hiến t</th><th>thị 1 - 1 của 1</th></a> | g 1 trong              | tống số 1 🗪            | Hiến t                      | thị 1 - 1 của 1 |
| Đặt thông tin làm mặc định     Hiển      | thị thôn | g tin ch    | ất lượng/khác Loại tem: 1 Ten                                                                          | n/1 hàng 🗸             | 40x30mm                | 1                           |                 |
| Mâu thông tin QRCode Tạo thông tin QRCoo | le       |             |                                                                                                    | .uu mã QR              | Chèn Logo              | Xóa Logo                    |                 |
| Ngày đóng gói         26/05/2022         |          |             | Dùng Logo đơ     Chất lượng mã (                                                                       | vn vị<br>VR: Chất lược | a thấp                 | ~]                          |                 |
| Hạn sử dụng                              |          |             | ×                                                                                                    |                        | . <u>9</u>             |                             |                 |
| Cách bảo quản Để ở nơi thoáng m          | át       |             | X Tạo mới thôn                                                                                         | g tin Cập              | nhật thông tin         | Truy xuất nguồn gốc         |                 |
| + Thêm chi tiết<br>+ Thêm thông tin      |          |             | mã QR                                                                                                  |                        | mä QR                  | ,                           |                 |
|                                          |          |             | Đống (hoặc nh                                                                                          | nấn phím "Esc"         | để thoát)              |                             |                 |
|                                          |          |             | - (noțe în                                                                                             |                        |                        |                             |                 |
|                                          |          |             |                                                                                                    |                        |                        |                             |                 |

Màn hình sau khi bấm Tạo mới mã QR thành công

1: Bấm Chèn logo, sau đó chọn hình đang cần chèn và bấm xác nhận sẽ được hình Mã QR Code (2)

3: Bấm Truy xuất nguồn gốc để xem thông tin truy xuất

Thông tin truy xuất:

|   |                 | Thâ                          | ng tin     | o àn nh         | ảm                    |                     |
|---|-----------------|------------------------------|------------|-----------------|-----------------------|---------------------|
| т | ên sản phẩm:    | Lúa                          | ST 25 (ST  | 5an pn<br>[ 25) | am                    |                     |
| D | iện tích sản x  | uất: 2 he                    | cta        | 50<br>1         |                       |                     |
|   |                 | TH                           | ôna ti     | n dom           |                       |                     |
| т | ên người đai    | diên: Hồ \                   | /ăn Tiêu   | in don          | *i                    |                     |
| S | ố điện thoại:   | 096                          | 1246898    |                 |                       |                     |
| E | mail:           | tieuł                        | nc@gmail   | .com            |                       |                     |
| Ð | ja chỉ:         | Quả                          | ng Hòa, E  | Dắk G'Long      | , Đắk Nông            |                     |
| v | /ebsite liên hệ | c.                           |            |                 |                       |                     |
|   |                 | Thć                          | òng tin    | đóng            | qói                   |                     |
| N | lgày đóng gói:  | 26/0                         | 5/2022     |                 |                       |                     |
| н | lạn sử dụng:    | 12 tł                        | náng       |                 |                       |                     |
| С | ách bảo quảr    | : Để ở                       | ờ nơi thoá | ng mát          |                       |                     |
| _ |                 |                              |            |                 |                       |                     |
|   | Ngày làm việc   | Công việc - Tinh<br>(Vật tư) | trạng      | Hình ảnh        | Liều lượng<br>sử dụng | Đất - Cơ<br>sản xuấ |
| 1 | 01/01/2022      | Cày xới đất<br>(Vôi)         |            | -               | 50 kg                 | Ruộng lúa ST25      |
| 2 | 25/01/2022      | Bón lót<br>(Phân hữu cơ)     |            |                 | 8,000 kg              | Ruộng lúa ST25      |
| 3 | 01/02/2022      | Gieo sạ<br>(Hạt giống)       |            | 题               | 1 Bao (Bì)            | Ruộng lúa ST25      |
| 4 | 25/03/2022      | Bón phân<br>(Phân Lân đỏ)    |            | 热               | 440 kg                | Ruộng lúa ST25      |
| 5 | 19/04/2022      | (Sieubymsa 75WF              | °)         | 围               | 600 g                 | Ruộng lúa ST25      |
|   | A.              |                              | f<br>facef | arm v           |                       |                     |
|   |                 | Xem trên C                   | oogle Ma   | a về            | Bản                   | đồ Vệ tinh          |

-----Hết-----

Chúc anh chị thao tác thành công!

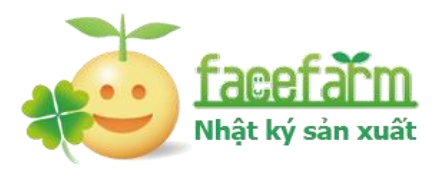